# Navigating the New and Improved data.census.gov

Metropolitan Washington Council of Governments Cooperative Forecasting and Data Subcommittee January 11, 2022

> Tyson Weister Center for Enterprise Dissemination Dissemination Outreach Branch U.S. Census Bureau

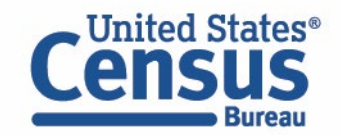

# **December Improvements to data.census.gov**

#### **Recent improvements to data.census.gov**

- Navigation
- Result page
- Filtering
- Mapping

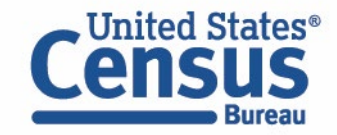

# **Navigation Improvements: New Filter Panel**

New filter panel is accessible on all pages for you to view and edit your search criteria

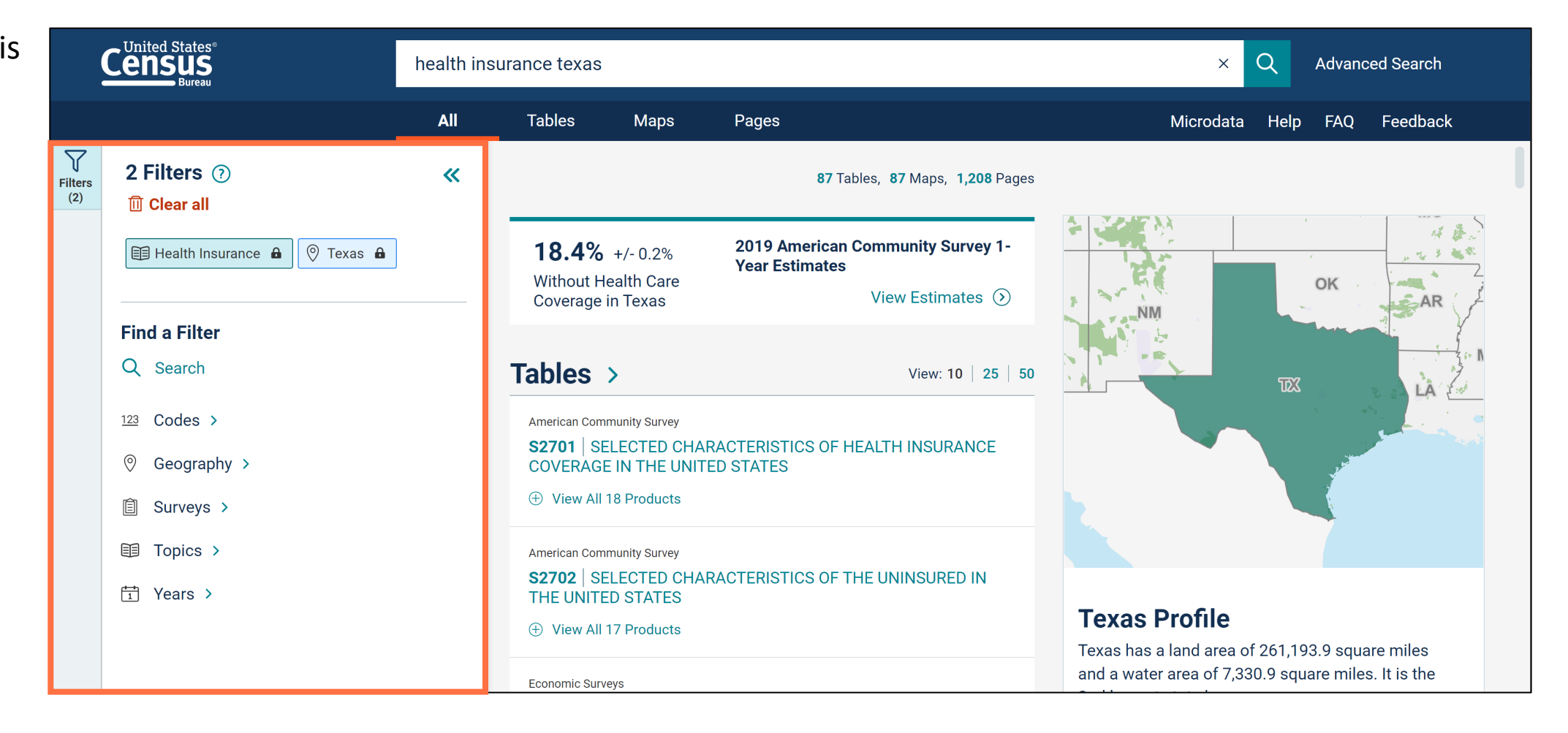

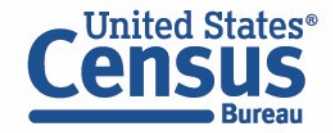

# Demo

#### 1. Navigation and Result List

**Example: Total Population in Washington DC in 2010** 

## 2. Filtering

Example: 2020 Census Population Counts by Race for

- Montgomery County, MD
- Fairfax County, VA
- Washington DC Metro Area

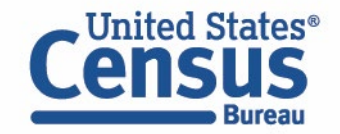

## **Single Search Bar**

| Welcome to the new data.census.gov website                                                                      | Microdata       | Help FAQ | Feedback | Type keywords in         |
|----------------------------------------------------------------------------------------------------|-----------------|----------|----------|--------------------------|
| Census<br>Bureau                                                                                                | Tables          | Maps     | Pages    | bar: total<br>population |
|                                                                                                    |                 |          |          | Washington DC            |
|                                                                                                    |                 |          |          | Press enter              |
| <b>Explore Census Data</b><br>The Census Bureau is the leading source of quality data about the nation's people | le and economy. |          |          |                          |
| total population washington dc                                                                                  | ×Q              |          |          |                          |
| Advanced Search                                                                                                 |                 |          |          |                          |
|                                                                                                    |                 |          |          |                          |
|                                                                                                    |                 |          |          |                          |

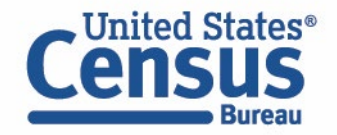

#### **View All Results Page**

New feature United States® ٠ Q total population washington dc Advanced Search Х breaks down the number of All Tables Maps Pages Microdata Help FAQ Feedback tables, maps,  $\nabla$ 2 Filters ⑦ ~ 727 Tables, 727 Maps, 549 Pages and pages Filters (2) III Clear all 2020 Decennial 689,545 New visual 🗐 Population Total 🔒 ٠ Census Total Pepulation in Washington city, update shows View Estimates District of Columbia (>)image of map in Geography **Find a Filter** (120) 66 Profile link Tables > View: 10 | 25 | 50 (214) Q Search 50 **Decennial Census** 495 123 Codes > P1 | RACE (+) View All 3 Products 0 Geography > Surveys > Ê American Community Survey **DP05** ACS DEMOGRAPHIC AND HOUSING ESTIMATES Topics > (+) View All 20 Products Washington city, District of **C** I ahia Dr

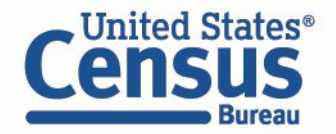

#### **View Table Results Page**

- Click **Tables** at the top
- New panel on the left for filters
- Table toolbar options shown in all table and map views

|                  |                                                                                     | total po | opulation washington dc                                    |                                                |                                                                       |          |                                                 |                                      |                       |             | ×                  | Q                   | Advanced   | d Search   |                   |  |      |
|------------------|-------------------------------------------------------------------------------------|----------|------------------------------------------------------------|------------------------------------------------|-----------------------------------------------------------------------|----------|-------------------------------------------------|--------------------------------------|-----------------------|-------------|--------------------|---------------------|------------|------------|-------------------|--|------|
|                  |                                                                                     | All      | Tables                                                     | Maps                                           | Pages                                                                 |          |                                                 |                                      |                       |             | N                  | Aicrodata           | ı Help     | FAQ        | Feedback          |  |      |
| Filters<br>(2)   | 2 Filters ⑦<br>Îl Clear all                                                         | «        | 727 Results                                                | ;                                              |                                                                       | <b>«</b> | Decennia <b>P1</b> 2020: D                      | l Census<br>RACE<br>EC Redist        | ricting Da            | ata (PL 94- | -171) 🗸            | _ Univer            | rse: Total | population |                   |  |      |
| Results<br>(727) | <ul> <li>Population Total</li> <li>Washington city, District of Columbia</li> </ul> | a        |                                                            |                                                | View: 10   25                                                         | 50       | )<br>Notes                                      | )<br>1 Geo                           | 1<br>Years            | 1 Topic     | Surveys            | <u>123</u><br>Codes | X<br>Hide  | Transpose  | ooo<br>More Tools |  |      |
|                  | Find a Filter<br>Q Search                                                           |          | Decennial Census P1   RACE   View All 3 Prod               | ennial Census<br>  RACE<br>View All 3 Products |                                                                       |          | ecennial Census P1   RACE D View All 3 Products |                                      |                       |             |                    | Label V Total:      |            |            |                   |  | Wash |
|                  | 123 Codes ><br>⑦ Geography >                                                        |          | American Community S<br><b>DP05</b>   ACS DEN<br>ESTIMATES | Survey<br>10GRAPHIC                            | AND HOUSING                                                           |          |                                                 | White alor<br>Black or A<br>American | ne<br>Indian ai       | merican al  | one<br>Native alor | ne                  |            |            |                   |  |      |
|                  | <ul><li>Surveys &gt;</li><li>Topics &gt;</li></ul>                                  |          | Decennial Census                                           | View All 20 Products Decennial Census          |                                                                       |          | ,                                               | Asian alor<br>Native Ha              | ne<br>waiian ai       | nd Other P  | acific Islan       | nder alone          |            |            |                   |  |      |
|                  | fīn Years >                                                                         |          | P2   HISPANIC C<br>HISPANIC OR LA                          | OR LATINO, A<br>ATINO BY RA                    | <b>P2</b>   HISPANIC OR LATINO, AND NOT<br>HISPANIC OR LATINO BY RACE |          |                                                 |                                      | Some Other Race alone |             |                    |                     |            | •          |                   |  |      |

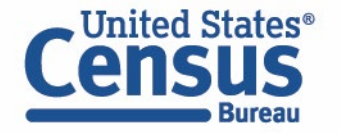

#### **Collapse Filters and Results Panels**

 Click the Filters and Results buttons or chevrons to close the panels

|                | Census<br>Bureau                      | otal population washington dc × Q Advanced Search                                                                                                    |        |
|----------------|---------------------------------------|----------------------------------------------------------------------------------------------------|--------|
|                |                                       | All <b>Tables</b> Maps Pages Microdata Help FAQ Feedback                                                                                                    |        |
| Filters<br>(2) | 2 Filters ⑦                           | 727 Results Census<br>P1   RACE                                                                                                    |        |
| =<br>Peculto   |                                       | Download tables 2020: DEC Redistricting Data (PL 94-171) 🗸 Universe: Total population                                                                                                    |        |
| (727)          | Washington city, District of Columbia | View: 10     25     50     Image: Constraint of the second second seco | ls     |
|                | Find a Filter                         | Decennial Census     Label                                                                                                    | Wash   |
|                | Q Search                              | • View All 3 Products </td <td>Column</td>                                                                                                    | Column |
|                | 123 Codes >                           | American Community Survey     White alone                                                                                                    | - s    |
|                | Occurrently >                         | DP05     ACS DEMOGRAPHIC AND HOUSING       ESTIMATES     Black or African American alone                                                                                                    | Cell/C |
|                | ⊘ Geography >                         | View All 20 Products     American Indian and Alaska Native alone                                                                                                    | olumr  |
|                | 📋 Surveys >                           | Asian alone                                                                                                    | ) Note |
|                | Topics >                              | Decennial Census Native Hawaiian and Other Pacific Islander alone                                                                                                    | - S    |
|                | 🗄 Years >                             | P2   HISPANIC OR LATINO, AND NOT     Some Other Race alone       HISPANIC OR LATINO BY RACE     •                                                                                                    |        |

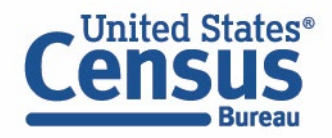

#### **View Full Table**

- You will see the full table across your screen when the Filters and Results panels are closed
- Click the Filters and Results buttons to open the panels again

|                | Cens                       | States®<br>US<br>Bureau       |            |             |              | total pop           | oulatior         | n washingt       | on dc   |              | ×               | ×Q      |                | nced Search |        |        |
|----------------|----------------------------|-------------------------------|------------|-------------|--------------|---------------------|------------------|------------------|---------|--------------|-----------------|---------|----------------|-------------|--------|--------|
|                |                            |                               |            |             |              | All                 | Та               | ables            | Maps    | Pages        | Microda         | ta He   | p FAQ          | Feedback    |        |        |
| Filters<br>(2) | Decennia <b>P1</b> 2020: D | l Census<br>RACE<br>EC Redist | ricting Da | ata (PL 94- | -171) 🗸      | _ Univer            | se: Total        | population       |         |              |                 |         |                |             |        |        |
| (727)          | Notes                      | )<br>1 Geo                    | 1<br>Years | 1 Topic     | Surveys      | <u>123</u><br>Codes | <b>X</b><br>Hide | <b>Transpose</b> | Restore | Excel [      | Download P      | rint Mo | FTP<br>re Data | Map         |        |        |
|                | Label                      |                               |            |             |              |                     |                  |                  | Wash    | ington city, | District of Col | umbia   |                |             |        |        |
|                | ➤ Total                    |                               |            |             |              |                     |                  |                  |         |              | 68              | 39,545  |                |             |        | C o    |
|                | ✓ Po                       | pulation                      | of one ra  | ce:         |              |                     |                  |                  |         |              | 63              | 33,468  |                |             |        | Suturi |
|                |                            | White alo                     | ne         |             |              |                     |                  |                  |         |              | 27              | 73,194  |                |             |        | <br>റ  |
|                |                            | Black or A                    | African Ar | merican al  | one          |                     |                  |                  |         |              | 28              | 35,810  |                |             |        | All/Co |
|                |                            | American                      | Indian a   | nd Alaska   | Native alor  | ne                  |                  |                  |         |              |                 | 3,193   |                |             |        | himr   |
|                |                            | Asian aloi                    | ne         |             |              |                     |                  |                  | 33,545  |              |                 |         |                |             |        | Note   |
|                |                            | Native Ha                     | waiian ai  | nd Other P  | acific Islan | der alone           |                  |                  |         |              |                 | 432     |                |             | U<br>U | S      |

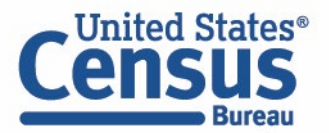

#### **Select Filter**

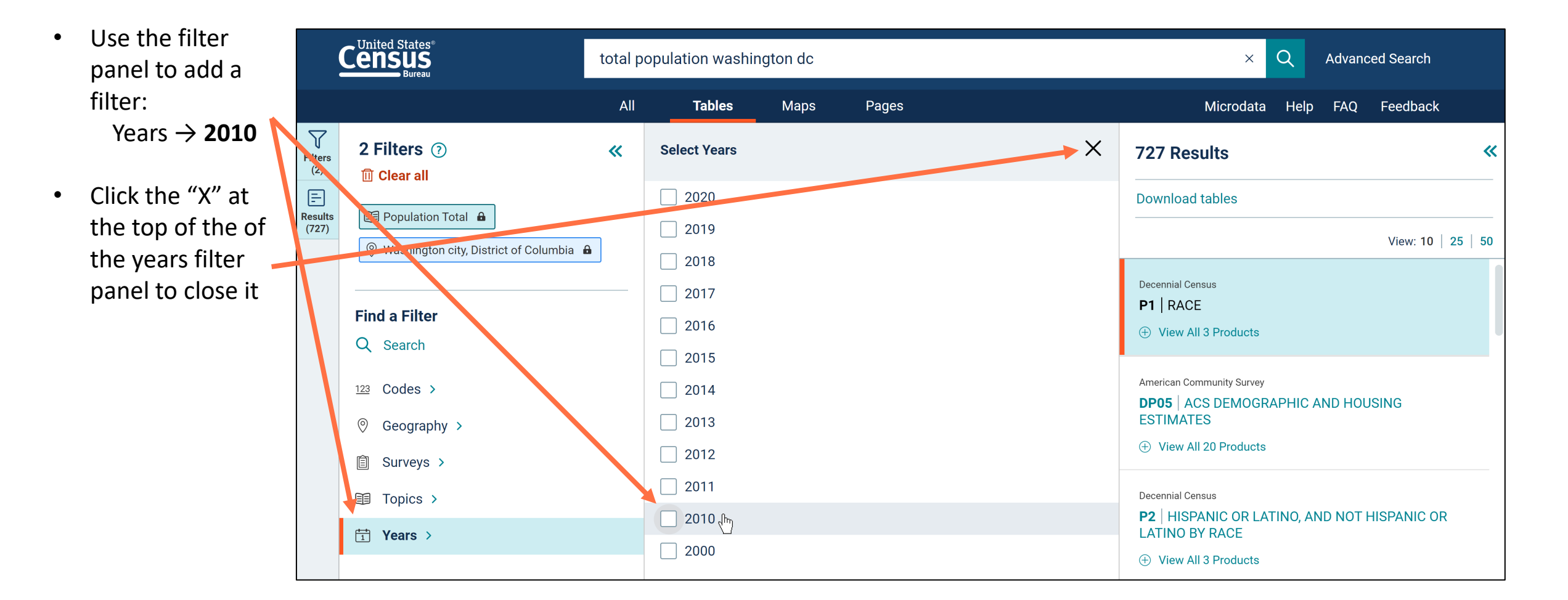

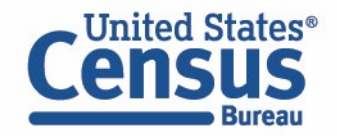

#### **Browse List of Table Results**

United States® Choose Q total population washington dc × Advanced Search whether you want to view All Tables Maps Pages Microdata Help FAQ Feedback 10, 25, or 50 V Decennial Census 3 Filters 🗇 ~ 349 Results « Filters P1 | RACE table results at (3) III Clear all **-**2010: DEC Redistricting Data (PL 94-171) 🗸 Universe: Total population Download tables a time in the list Results 🗐 Population Total 🔒 (349) Ê 28  $\bigcirc$ View: 10 25 50 <u>123</u> Ø 000 🛞 Washington city, District of Columbia 🔒 Page through AGE OF HOUSEHOLDER Notes 1 Geo 1 Year 1 Topic Surveys Codes Hide Transpose More Tools 1 2010 × table results 2010: ACS 5-Year Estimates Selected Population Label **Detailed Tables** using new ➤ Total: **Find** a Filter options at the ➤ Population of one race: American Community Survey Q Search B11015 HOUSEHOLDS BY PRESENCE OF White alone bottom **NONRELATIVES** Black or African American alone 123 Codes > 2010: ACS 5-Year Estimates Selected Population American Indian and Alaska Native alone Detailed Tables 0 Geography > Asian alone Native Hawaiian and Other Pacific Islander alone 2 3 4 5 6 7 > 自 Surveys > 1 Some Other Race alone Topics >

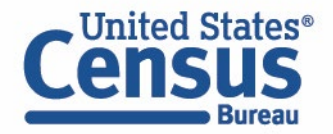

٠

٠

Columns

Cell/Column Notes

#### **View Filters Types**

Click the Junited States total population washington dc question mark X at the top of the filter panel Х **Filter Chips**  $\mathbf{r}$ 3 Filters ⑦ Learn about the Filters Filter 'chips' are used to show refinements that are affecting your search. All possible (3) different types **III** Clear all filters fall into one of six categories. of filters in the = ta ( 🗐 Population Total 🔒 Results pop-up window **Filter Types** (349) ⊘ Geographies 📋 Surveys Topics T Years 123 Codes 🛞 Washington city, District of Colu Tables 1 2010 × **Filter Actions** Indicates a filter recognized from your search terms. To remove it, change your 📀 Filter Label 🔒 Find a Filter search. e: Q Search ⊘ Filter Label × Can be removed. 123 Codes > neri American Indian and Al @ Coography

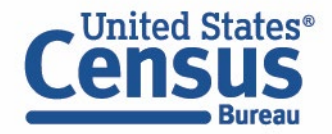

٠

٠

#### Lock Icon vs "x"

- A lock icon means the filter is based on text from the single search bar
- An "x" means the filter is based on a check box you selected

| Census<br>Bureau                                     | total population washington dc | × Q Advanced Search                                                                             |
|------------------------------------------------------|--------------------------------|-------------------------------------------------------------------------------------------------|
|                                                      | All <b>Tables</b> Maps Pages   | Microdata Help FAQ Feedback                                                                     |
| V     Silters       (3)     1       Image: Clear all | Select Years                   | × 349 Results                                                                                   |
| Esults Population Total                              | 2010                           | Download tables                                                                                 |
| (349) 🛞 Washington city, District of Columbia        | <b>A</b>                       | View: 10   25                                                                                   |
| 1 2010 ×                                             |                                | B11010   NONFAMILY HOUSEHOLDS BY SEX OF<br>HOUSEHOLDER BY LIVING ALONE BY AGE OF<br>HOUSEHOLDER |
| Find a Filter                                        |                                | 2010: ACS 5-Year Estimates Selected Population Detailed Tables                                  |
| Q Search                                             |                                |                                                                                                 |
| 123 Codes >                                          |                                | American Community Survey B11015 HOUSEHOLDS BY PRESENCE OF NONREL ATIVES                        |
| ◎ Geography >                                        |                                | 2010: ACS 5-Year Estimates Selected Population Detailed                                         |
| 📋 Surveys >                                          |                                | Tables                                                                                          |
| I Topics >                                           |                                | 1 2 3 4 5 6 7 >                                                                                 |
| ti Years >                                           |                                |                                                                                                 |

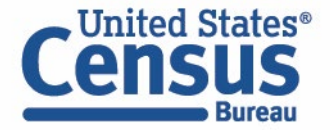

#### **Removing a Filter**

Click the "x" to ٠ Census total population washington dc Q Advanced Search  $\times$ remove a filter you no longer All Tables Maps Pages Microdata Help FAQ Feedback need  $\overline{\phantom{a}}$ Decennial Census 3 Filters (?) ~ 349 Results ~ Filter P1 | RACE (3) 🔟 Clear all 2010: DEC Redistricting Data (PL 94-171) 🗸 = Universe: Total population Download tables 🛃 Population Total 🔒 Results (349) E 0 Ê 28 View: 10 | 25 | 50 <u>123</u> Ø 000 💿 Washington city, District of Columbia 🔒 Hide 1 Geo 1 Year 1 Topic Codes Transpose More Tools Notes Surveys 🗄 2010 × Decennial Census Label Washington city, District o... P1 | RACE 601,723 ➤ Total: (+) View All 2 Products **Find a Filter** ➤ Population of one race: 584,407 Q Search American Community Survey White alone 231,471 **DP05** ACS DEMOGRAPHIC AND HOUSING Black or African American alone 305,125 **ESTIMATES** 123 Codes > American Indian and Alaska Native alone 2,079 (+) View All 2 Products Geography >
 Geography >
 Geography >
 Geography >
 Geography >
 Geography >
 Geography >
 Geography >
 Geography >
 Geography >
 Geography >
 Geography >
 Geography >
 Geography >
 Geography >
 Geography >
 Geography >
 Geography >
 Geography >
 Geography >
 Geography >
 Geography >
 Geography >
 Geography >
 Geography >
 Geography >
 Geography >
 Geography >
 Geography >
 Geography >
 Geography >
 Geography >
 Geography >
 Geography >
 Geography >
 Geography >
 Geography >
 Geography >
 Geography >
 Geography >
 Geography >
 Geography >
 Geography >
 Geography >
 Geography >
 Geography >
 Geography >
 Geography >
 Geography >
 Geography >
 Geography >
 Geography >
 Geography >
 Geography >
 Geography >
 Geography >
 Geography >
 Geography >
 Geography >
 Geography >
 Geography >
 Geography >
 Geography >
 Geography >
 Geography >
 Geography >
 Geography >
 Geography >
 Geography >
 Geography >
 Geography >
 Geography >
 Geography >
 Geography >
 Geography >
 Geography >
 Geography >
 Geography >
 Geography >
 Geography >
 Geography >
 Geography >
 Geography >
 Geography >
 Geography >
 Geography >
 Geography >
 Geography >
 Geography >
 Geography >
 Geography >
 Geography >
 Geography >
 Geography >
 Geography >
 Geography >
 Geography >
 Geography >
 Geography >
 Geography >
 Geography >
 Geography >
 Geography >
 Geography >
 Geography >
 Geography >
 Geography >
 Geography >
 Geography >
 Geography >
 Geography >
 Geography >
 Geography >
 Geography >
 Geography >
 Geography >
 Geography >
 Geography >
 Geography >
 Geography >
 Geography >
 Geography >
 Geography >
 Geography >
 Geography >
 Geography >
 Geography >
 Geogra Asian alone 21,056 Native Hawaiian and Other Pacific Islander alone 302 I Surveys > American Community Survey B00001 UNWEIGHTED SAMPLE COUNT OF 0 01 D I ...... THE POPULATION ■ Topics >

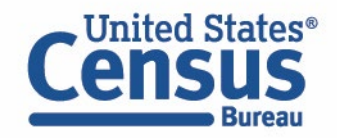

#### **View All Products**

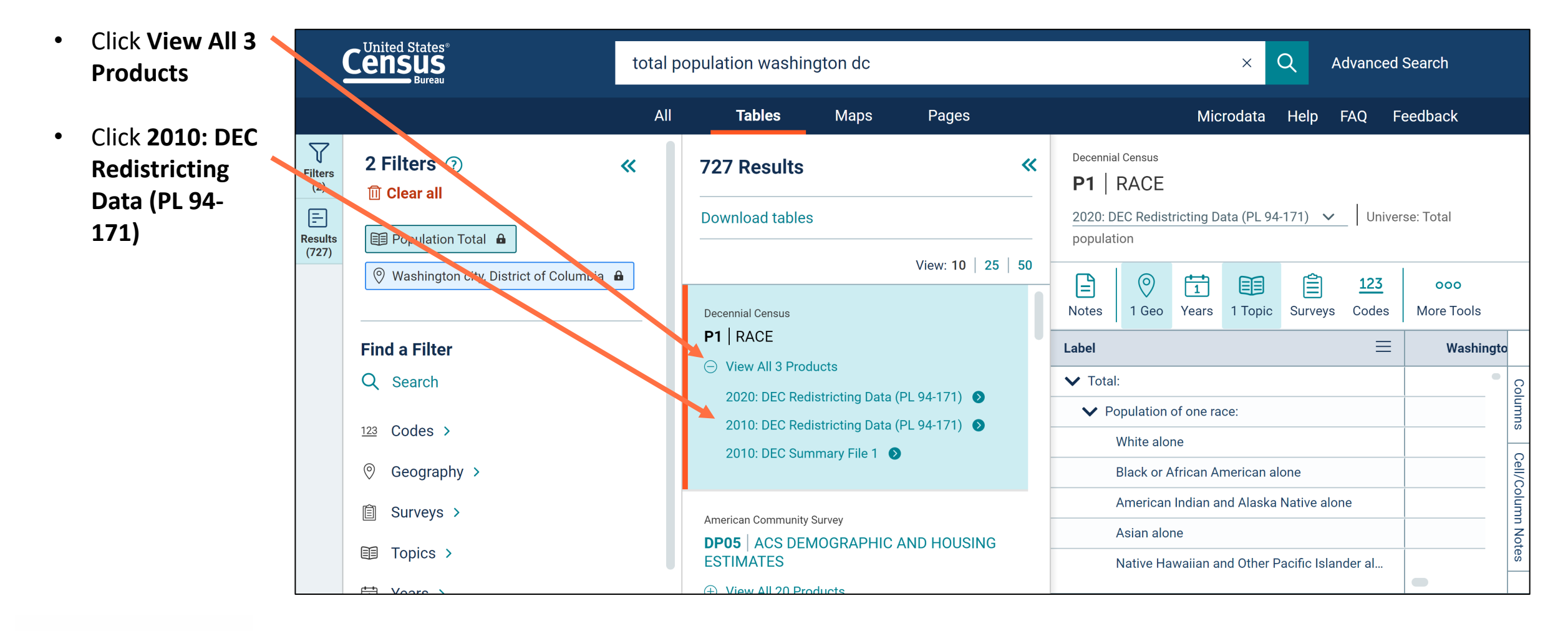

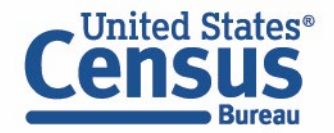

#### **View Table**

• View results

| Census<br>Bureau                                                                                                    | total popu                                                                                                    | ulation washing                                                                                                    | ton dc                                                                                                    |                                                                                                    | ×                                                                                                    | Q                                                                                                    | Advance                                                                                                    | d Search                                                                                                    |                                                                                                    |  |
|----------------------------------------------------------------------------------------------------|----------------------------------------------------------------------------------------------------|----------------------------------------------------------------------------------------------------|----------------------------------------------------------------------------------------------------|----------------------------------------------------------------------------------------------------|----------------------------------------------------------------------------------------------------|----------------------------------------------------------------------------------------------------|----------------------------------------------------------------------------------------------------|----------------------------------------------------------------------------------------------------|----------------------------------------------------------------------------------------------------|--|
|                                                                                                    | All                                                                                                    | Tables                                                                                                    | Maps                                                                                                    | Pages                                                                                                    | Microdata                                                                                                    | Help                                                                                                    | FAQ                                                                                                    | Feedback                                                                                                    |                                                                                                    |  |
| Decennial Census P1   RACE 2010: DEC Redistricting Data (PL 94-171)                                                                                                    | ✓ Universe                                                                                                    | e: Total population                                                                                                    |                                                                                                    |                                                                                                    |                                                                                                    |                                                                                                    |                                                                                                    |                                                                                                    |                                                                                                    |  |
| Image: NotesImage: Notes </td <td colspan="10">Image: Second second second</td> | Image: Second second second |                                                                                                    |                                                                                                    |                                                                                                    |                                                                                                    |                                                                                                    |                                                                                                    |                                                                                                    |                                                                                                    |  |
| Label                                                                                                    |                                                                                                    |                                                                                                    | Wa                                                                                                    | shington city,                                                                                                    | District of Colum                                                                                                    | bia                                                                                                    |                                                                                                    |                                                                                                    |                                                                                                    |  |
| ✔ Total:                                                                                                    |                                                                                                    |                                                                                                    |                                                                                                    |                                                                                                    | 601,72                                                                                                    | 23                                                                                                    |                                                                                                    |                                                                                                    | Col                                                                                                    |  |
| ✓ Population of one race:                                                                                                    |                                                                                                    |                                                                                                    |                                                                                                    |                                                                                                    | 584,4                                                                                                    | 107                                                                                                    |                                                                                                    |                                                                                                    | umns                                                                                                    |  |
| White alone                                                                                                    |                                                                                                    |                                                                                                    | 231,471                                                                                                    |                                                                                                    |                                                                                                    |                                                                                                    |                                                                                                    |                                                                                                    | 0                                                                                                    |  |
| Black or African American alone                                                                                                    |                                                                                                    |                                                                                                    | 305,125                                                                                                    |                                                                                                    |                                                                                                    |                                                                                                    |                                                                                                    |                                                                                                    | ell/C                                                                                                    |  |
| American Indian and Alaska Native a                                                                                                    | lone                                                                                                    |                                                                                                    | 2,079                                                                                                    |                                                                                                    |                                                                                                    |                                                                                                    |                                                                                                    |                                                                                                    | olumr                                                                                                    |  |
| Asian alone                                                                                                    |                                                                                                    |                                                                                                    |                                                                                                    |                                                                                                    | 21,0                                                                                                    | 21,056                                                                                                    |                                                                                                    |                                                                                                    | n Note                                                                                                    |  |
|                                                                                                    | Decennial Census   P1   RACE   2010: DEC Redistricting Data (PL 94-171)   2010: DEC Redistricting Data (PL 94-171)   Image: Second Second S                                                                       | total population         All         Decennial Census         P1   RACE         2010: DEC Redistricting Data (PL 94-171) $\checkmark$ Universe         Image: Second colspan="2">Image: Second colspan="2">Image: Second colspan="2" Image: Second colspan="2" Image: Second colspan="2 | United States*   Bureau     All     Decennial Census   P1   RACE   2010: DEC Redistricting Data (PL 94-171)   Universe: Total population     Image: Code structure   Image: Code structure   I | United States*   total population washington dc   All Tables Maps   Decennial Census P1   RACE 2010: DEC Redistricting Data (PL 94-171)  Universe: Total population Universe: Total population I Geo Years 1 Geo Years 1 Topic Surveys Codes Hide Transpose Restore Label Wate Value Wate Votal: Votal: Votal: Main and Alaska Native alone American Indian and Alaska Native alone Asian alone Notice the view of other pairs of the block of the block of the | total population washington dc   All Tables Maps Pages     Decennial Census   P1 RACE   2010: DEC Redistricting Data (PL 94-171)   Universe: Total population     I Geo If in the intervent of the balance   Notes I Geo   I Geo If in the intervent of the balance     Value If intervent of the balance     Value Value     Value Value <th>Initial population washington dc       ×         All       Tables       Maps       Pages       Microdata         Decennial Census       P1       RACE       2010: DEC Redistricting Data (PL 94-171) ~       Universe: Total population         Image: State of the state of the state of t</th> <th>United States   total population washington dc   All Tables Maps Pages Microdata Help     Decennial Census   P1 RACE   2010: DEC Redistricting Data (PL 94-171) Universe: Total population     I Geo If and intermediation   Notes 1 Geo   Years 1 Topic   Surveys Codes   Hide Transpose   Restore Excel   Download Print   More D   Codes Hide   Transpose Excel   Download Print   More D   Codes Hide   Transpose Excel   Download Print   More D   Codes Hide   Transpose Excel   Download Print   More D   Codes Hide   Transpose Excel   Download Print   More D   More D   More D   Codes   Hide   Transpose   Restore   Excel   Download   Print   More D   Stata   Codes   Hide   Transpose   Restore   Excel   Download   Print   More D   Print   More D   Stata   Codes   Hide   Transpose</th> <th>Lotal population washington dc × Q Advance     All Tables Maps Pages Microdata Help FAQ     Decennial Census   P1 RACE   2010: DEC Redistricting Data (PL 94-171) Universe: Total population     Image: Consult   Image: Consult<!--</th--><th>Label Val Columbia Advanced Search     All Tables Maps Pages Microdata Help FAQ Feedback     Decennial Census   P1 RACE   2010: DEC Redistricting Data (PL 94-171) Universe: Total population     Pint Rest   Notes 1 Geo   Years 1 Topic   Surveys Codes   Hitle Transpose   Restore Excel   Download Print   More Data Map     Votal 601,723   Population of one race: 584,407   Vhite alone 2017,11   Black or African American alone 305,125   American Indian and Alaska Native alone 2079   Asian alone 21,056</th></th> | Initial population washington dc       ×         All       Tables       Maps       Pages       Microdata         Decennial Census       P1       RACE       2010: DEC Redistricting Data (PL 94-171) ~       Universe: Total population         Image: State of the state of the state of t | United States   total population washington dc   All Tables Maps Pages Microdata Help     Decennial Census   P1 RACE   2010: DEC Redistricting Data (PL 94-171) Universe: Total population     I Geo If and intermediation   Notes 1 Geo   Years 1 Topic   Surveys Codes   Hide Transpose   Restore Excel   Download Print   More D   Codes Hide   Transpose Excel   Download Print   More D   Codes Hide   Transpose Excel   Download Print   More D   Codes Hide   Transpose Excel   Download Print   More D   Codes Hide   Transpose Excel   Download Print   More D   More D   More D   Codes   Hide   Transpose   Restore   Excel   Download   Print   More D   Stata   Codes   Hide   Transpose   Restore   Excel   Download   Print   More D   Print   More D   Stata   Codes   Hide   Transpose | Lotal population washington dc × Q Advance     All Tables Maps Pages Microdata Help FAQ     Decennial Census   P1 RACE   2010: DEC Redistricting Data (PL 94-171) Universe: Total population     Image: Consult   Image: Consult </th <th>Label Val Columbia Advanced Search     All Tables Maps Pages Microdata Help FAQ Feedback     Decennial Census   P1 RACE   2010: DEC Redistricting Data (PL 94-171) Universe: Total population     Pint Rest   Notes 1 Geo   Years 1 Topic   Surveys Codes   Hitle Transpose   Restore Excel   Download Print   More Data Map     Votal 601,723   Population of one race: 584,407   Vhite alone 2017,11   Black or African American alone 305,125   American Indian and Alaska Native alone 2079   Asian alone 21,056</th> | Label Val Columbia Advanced Search     All Tables Maps Pages Microdata Help FAQ Feedback     Decennial Census   P1 RACE   2010: DEC Redistricting Data (PL 94-171) Universe: Total population     Pint Rest   Notes 1 Geo   Years 1 Topic   Surveys Codes   Hitle Transpose   Restore Excel   Download Print   More Data Map     Votal 601,723   Population of one race: 584,407   Vhite alone 2017,11   Black or African American alone 305,125   American Indian and Alaska Native alone 2079   Asian alone 21,056 |  |

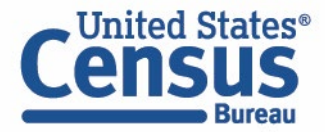

# **Filtering: Most Common Geographies**

New "Most Common Geographies" at the top of the list.

All Other Geographies in an alphabetized list below.

|                                                                                                    | Search |                                                                           |                                                              |                          |            | Q           | Advance       | d Search                |
|----------------------------------------------------------------------------------------------------|--------|---------------------------------------------------------------------------|--------------------------------------------------------------|--------------------------|------------|-------------|---------------|-------------------------|
|                                                                                                    | All    | Tables                                                                    | Maps                                                         | Pages                    | Micro      | odata Help  | FAQ           | Feedback                |
| Advanced Search<br>Q Table ID (e.g., DP05)                                                                       | Geogr  | Geography<br>raphic Entities                                              | Summary Levels                                               |                          |            |             |               |                         |
| 0 Filters ⑦                                                                                                    | Mos    | t Common                                                                  | ly Used Geog                                                 | raphies                  |            |             |               |                         |
| Ⅲ Clear all                                                                                                    | Natio  | n                                                                         | $\bigcirc$                                                   | State                    | $\bigcirc$ | County      |               | $\overline{\mathbf{O}}$ |
| Find a Filter<br>Q Search                                                                                        | Place  | 2                                                                         | $\bigcirc$                                                   | Zip Code Tabulation Area | $\bigcirc$ | Metropolita | n Statistical | Area 🔊                  |
| 123 Codes >                                                                                                    | Tract  | :                                                                         | $\bigcirc$                                                   | Block                    | $\bigcirc$ | Block Grou  | p             | $\bigcirc$              |
| Image: Surveys >         Image: Surveys >         Image: Topics >         Image: Topics >         Image: Years > |        | <b>Other Geogi</b><br>-Digit Zip Code<br>.laska Native F<br>.merican Hous | r <b>aphies</b><br>e<br>Regional Corpora<br>sing Survey Area | tion                     |            |             |               |                         |
|                                                                                                    |        |                                                                           |                                                              |                          |            |             |               | SEARCH                  |

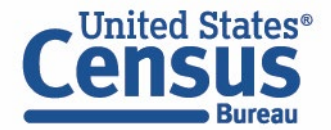

# **Filtering: Simplified View**

The site will show you only one section of the filter panel at a time.

Breadcrumbs show the previous clicks you made.

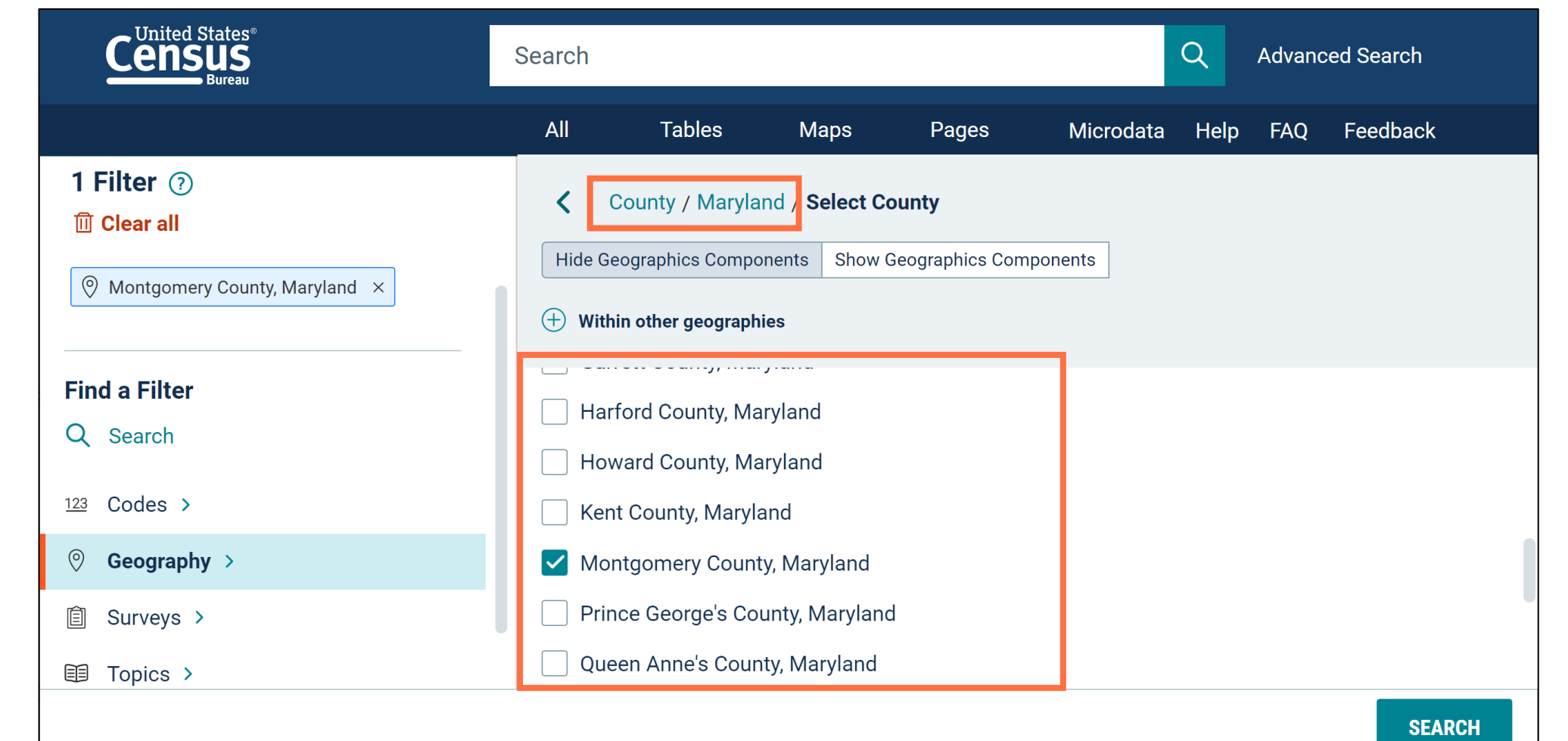

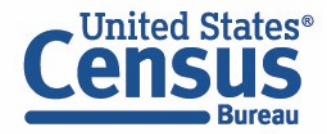

# **Filtering: Incompatible Options Hidden from View**

You will no longer see filters that are incompatible with your current selections

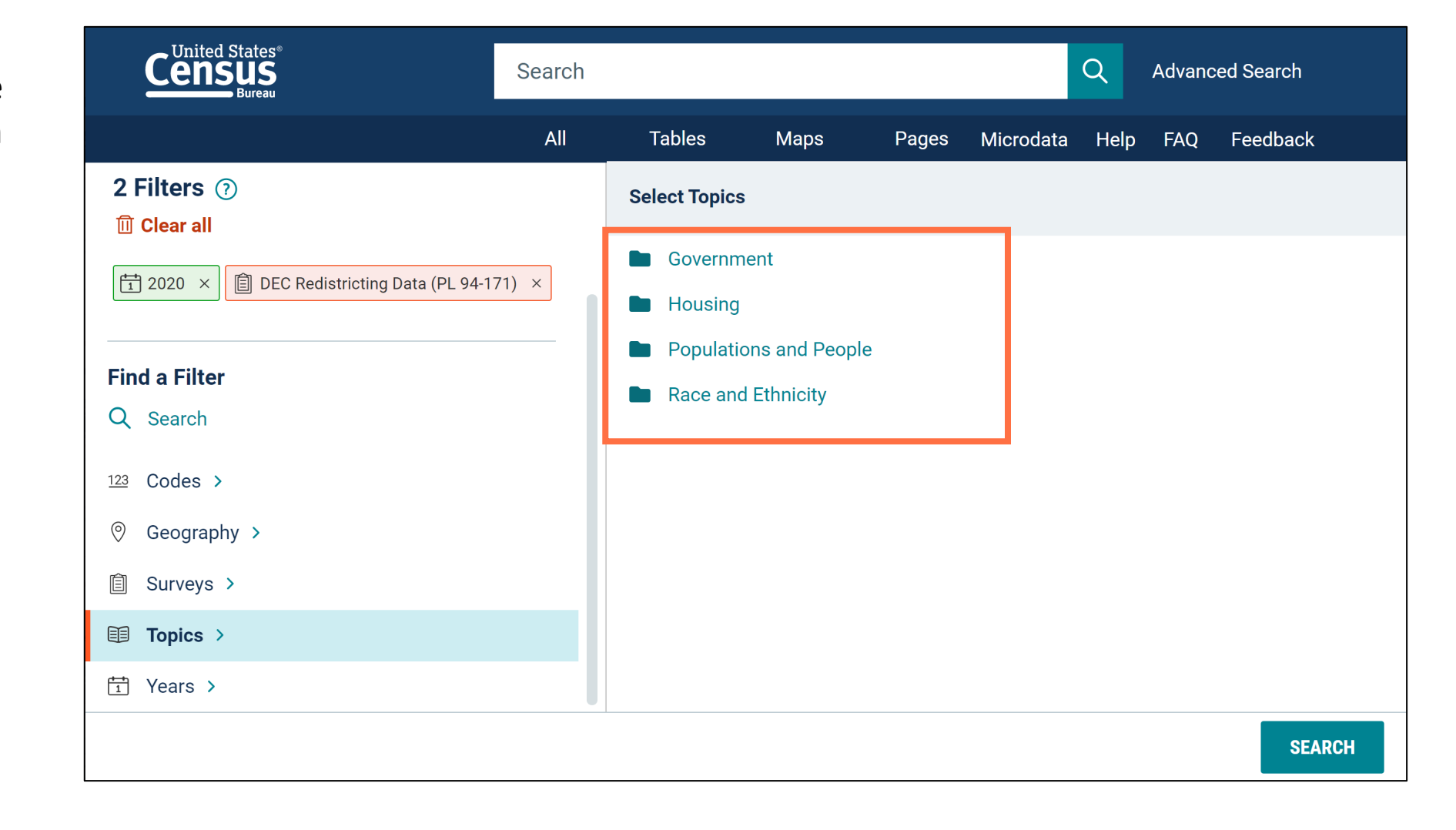

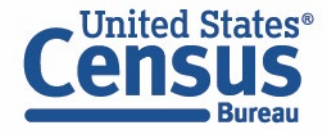

# Demo

#### 1. Navigation and Result List

Example: Total Population in Washington DC in 2010

### 2. Filtering

**Example: 2020 Census Population Counts by Race for** 

- Montgomery County, MD
- Fairfax County, VA
- Washington DC Metro Area

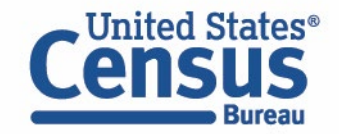

## **Open the Filter Panel**

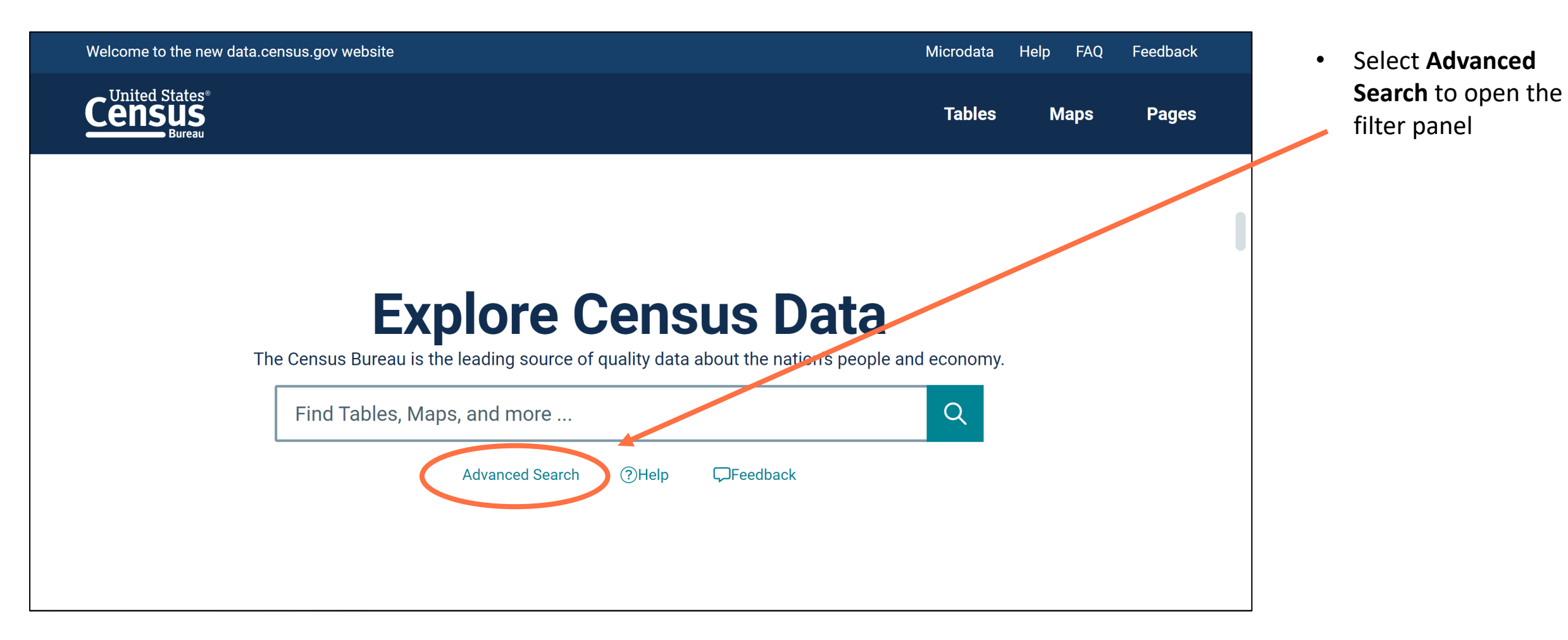

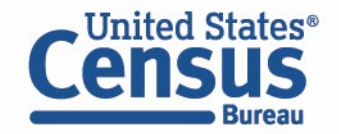

#### **Geography Filter Panel**

- Click Geography in the left filter panel
- Most common geographies are at the top of the list, with all other geographies in an alphabetized list below

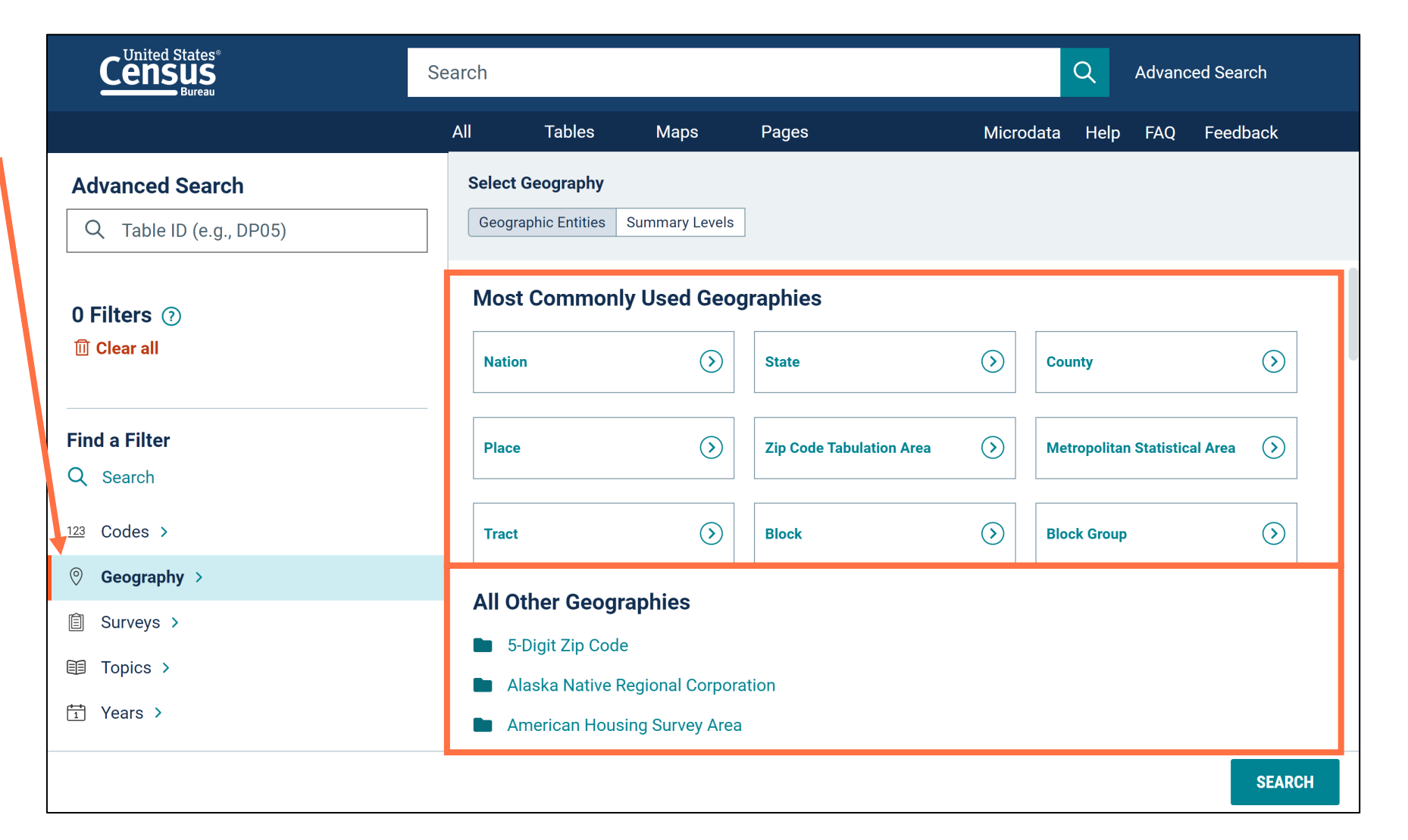

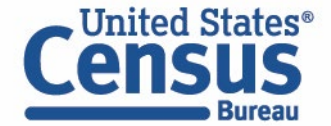

#### **Select County**

• Click County

| Census<br>Bureau          | Search                         |                |                 |                          |            | Q          | Advanced         | Search     |  |  |  |
|---------------------------|--------------------------------|----------------|-----------------|--------------------------|------------|------------|------------------|------------|--|--|--|
|                           | All                            | Tables         | Maps            | Pages                    | Micro      | data Helj  | o FAQ F          | Feedback   |  |  |  |
| Advanced Search           | Select                         | Geography      |                 | 1                        |            |            |                  |            |  |  |  |
| Q Table ID (e.g., DP05)   | Geog                           |                | Summary Levels  |                          |            |            |                  |            |  |  |  |
| 0 Filters ⑦               | Most Commonly Used Geographies |                |                 |                          |            |            |                  |            |  |  |  |
| 🔟 Clear all               | Natio                          | on             | $\bigcirc$      | State                    | $\bigcirc$ | County     |                  | $\bigcirc$ |  |  |  |
| Find a Filter<br>Q Search | Plac                           | e              | $\bigcirc$      | Zip Code Tabulation Area | $\bigcirc$ | Metropolit | an Statistical A | Area 🕥     |  |  |  |
| 123 Codes >               | Trac                           | t              | $\bigcirc$      | Block                    | $\bigcirc$ | Block Grou | ıp               | $\bigcirc$ |  |  |  |
| ◎ Geography >             |                                | ther Ceerr     | anhiaa          |                          |            |            |                  |            |  |  |  |
|                           |                                | Digit Zip Code | apnies          |                          |            |            |                  |            |  |  |  |
| Topics >                  |                                | laska Native R | egional Corpora | ation                    |            |            |                  |            |  |  |  |
|                           |                                | merican Hous   | ing Survey Area |                          |            |            |                  |            |  |  |  |
|                           |                                |                |                 |                          |            |            |                  | SEARCH     |  |  |  |

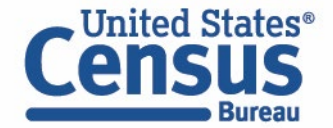

#### Select Montgomery County, MD

You will now see only one section of the panel at a time

A check box is a final selection, and a folder provides more detailed options

- Select
   Maryland
- Select
   Montgomery
   County,
   Maryland

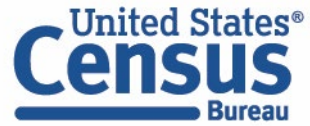

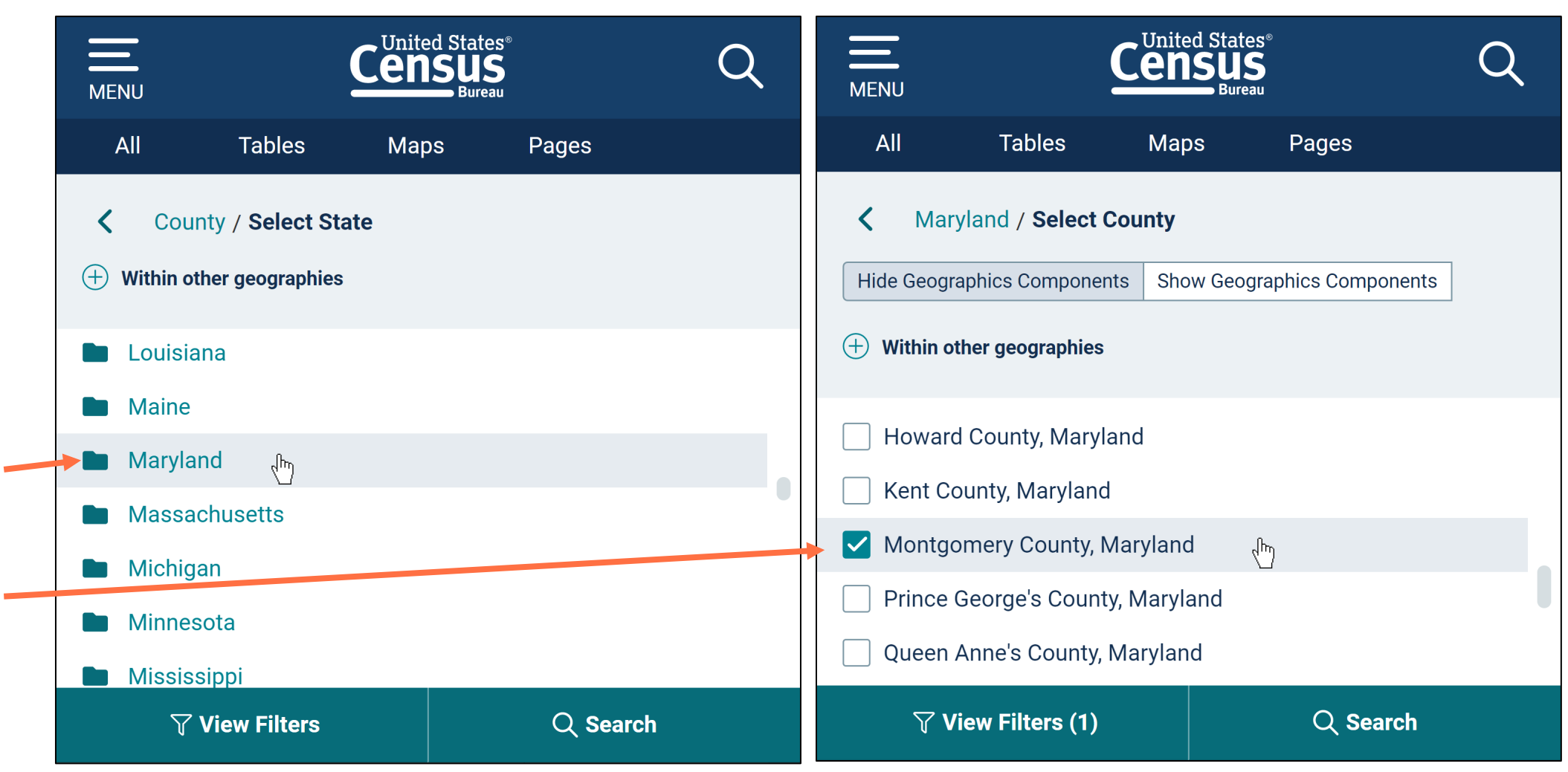

#### Navigate Backwards in the Geography Filter Panel

- View filter for Montgomery County in the upper left
- You may click the back arrow, breadcrumbs, or primary filter categories to navigate backwards within the filters
- Click the **back arrow**

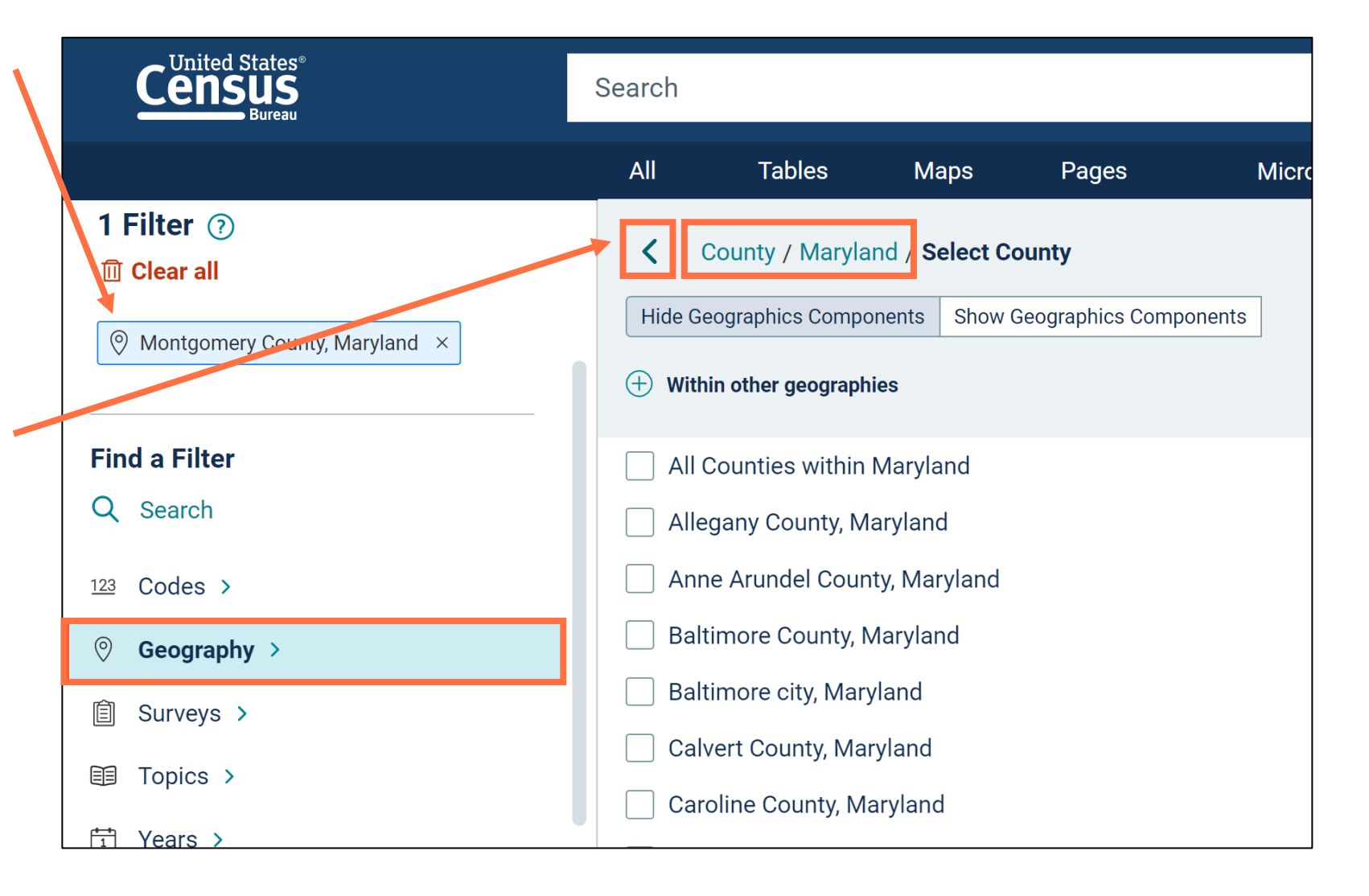

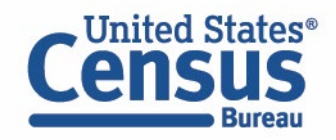

#### Select Fairfax County, VA

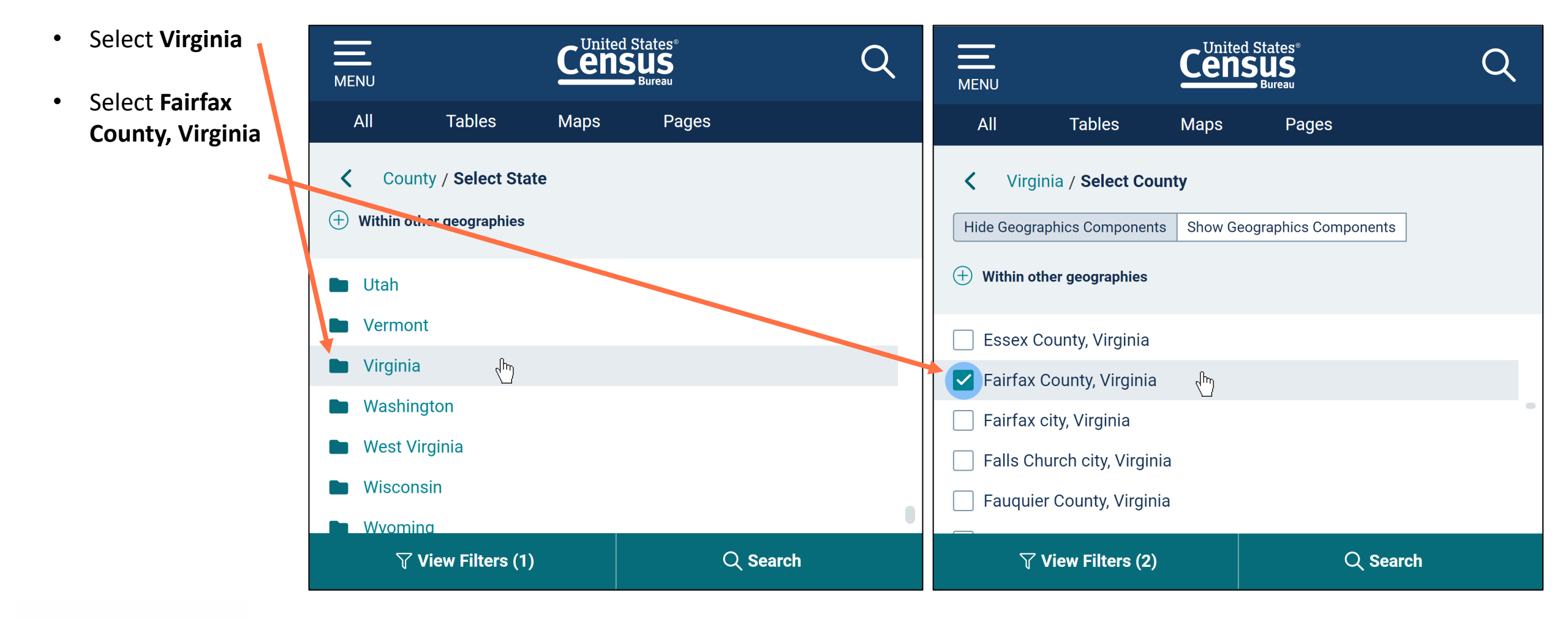

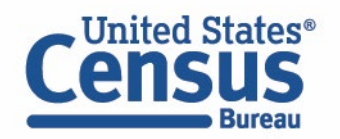

#### **View Filters and Choose Metropolitan Statistical Area**

- View filters
- Click Geography to choose a different type of geography
- Select Metropolitan
   Statistical Area

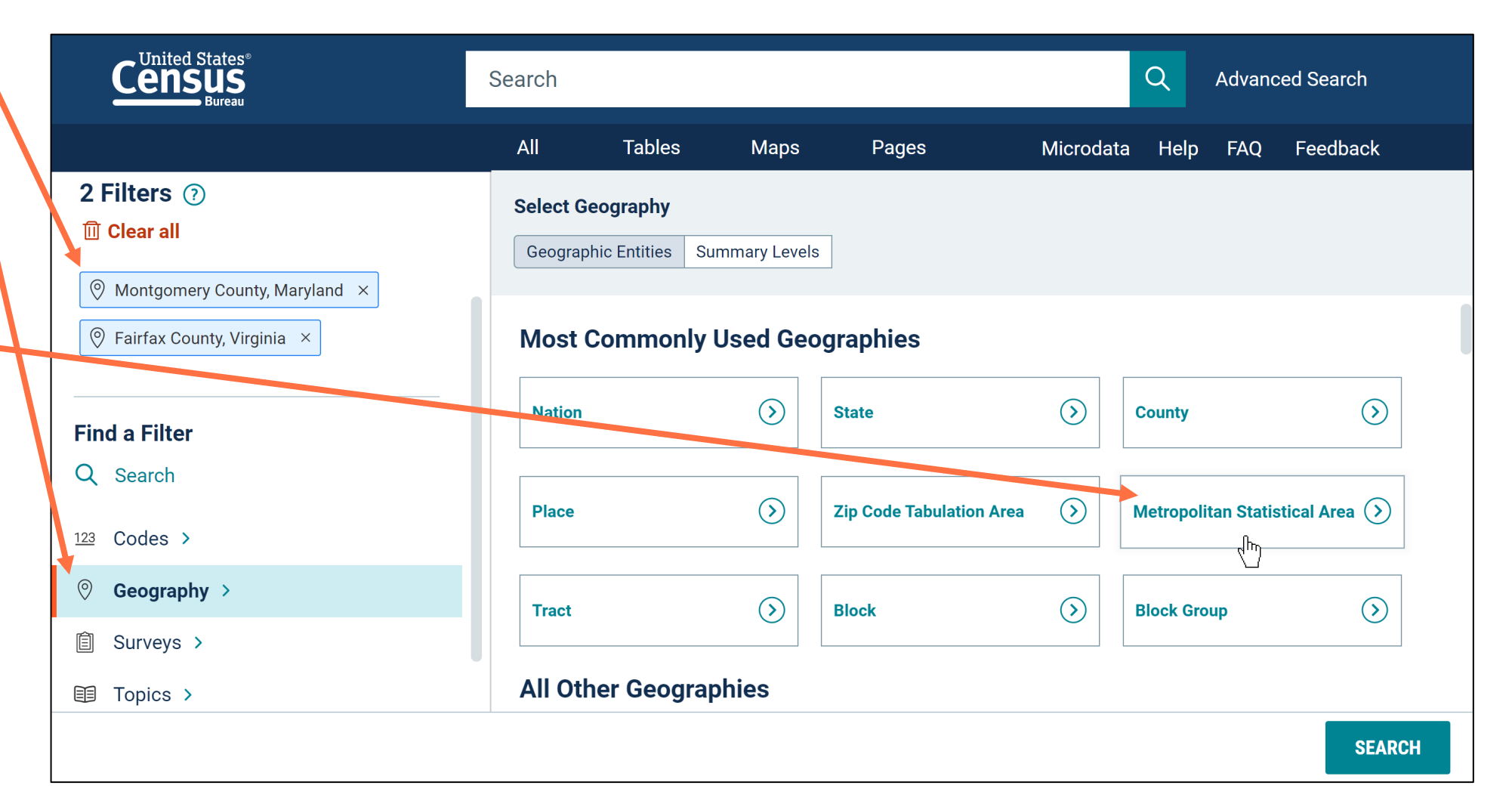

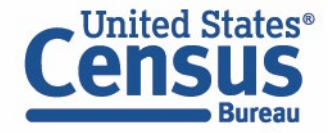

#### Select Washington-Arlington-Alexandria, DC-VA-MD-WV Metro Area

- Select Washington-Arlington-Alexandria, DC-VA-MD-WV Metro Area
- This is a new simplified list that is applied to geographies that contain variants. With the update, labels only appear one time instead of repeating for each version of the geography

| Census<br>Bureau                                                                      | Search           |                                     |                                    |                     |                                      | Q    | Advanc | ed Search |
|---------------------------------------------------------------------------------------|------------------|-------------------------------------|------------------------------------|---------------------|--------------------------------------|------|--------|-----------|
|                                                                                       | All              | Tables                              | Maps                               | Pages               | Microdata                            | Help | FAQ    | Feedback  |
| <b>3 Filters (?)</b><br>Îl Clear all                                                  | < <sup>N</sup> S | letropolitan Sta<br>elect Metropol  | atistical Area/<br>itan Statistica | Micropolitan Statis | stical Area /<br>an Statistical Area |      |        |           |
| <ul> <li>Montgomery County, Maryland ×</li> <li>Fairfax County, Virginia ×</li> </ul> | Hide Ge          | ographics Compo<br>n other geograph | ies                                | Geographics Compon  | nents                                |      |        |           |
| 💿 Washington-Arlington-Alexandria, DC 🗙                                               | Was              | nington, in wic<br>hington, NC Mi   | cro Area                           |                     |                                      |      |        |           |
| Find a Filter                                                                         | Was              | hington-Arlingt                     | on-Alexandria                      | , DC-VA-MD-WV M     | letro Area                           |      |        |           |
| Q Search                                                                              | U Wate           | erloo-Cedar Fal                     | ls, IA Metro Ai                    | rea                 |                                      |      |        |           |
| 123 Codes >                                                                           | Wate             | ertown, SD Mic                      | ro Area                            |                     |                                      |      |        |           |
|                                                                                       | Wate             | ertown-Fort Atk                     | tinson, WI Mic                     | ro Area             |                                      |      |        |           |
| ⊗ Geograpny >                                                                         | Wate             | ertown-Fort Dru                     | ım, NY Metro                       | Area                |                                      |      |        |           |
|                                                                                       |                  |                                     |                                    |                     |                                      |      |        | SEARCH    |

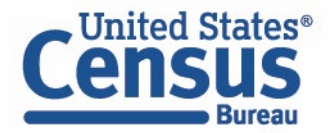

#### Select Year: 2020

Select Year
 Years → 2020

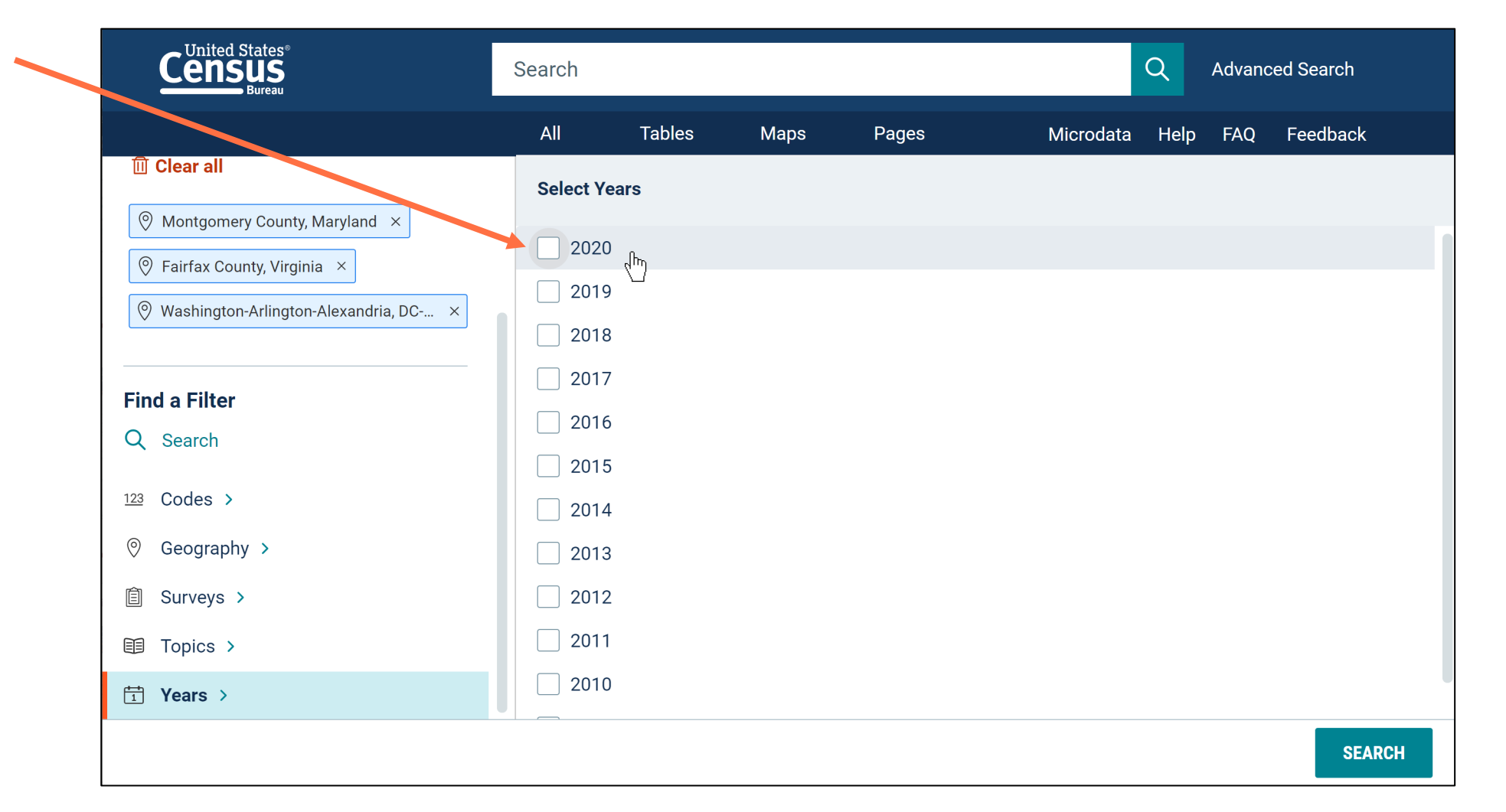

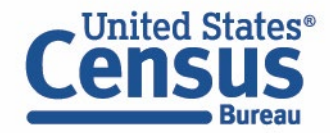

#### Select Dataset: Redistricting Data (PL 94-171)

ITnited Cta

Select Dataset
 Surveys →
 Decennial
 Census →
 Redistricting
 Data (PL 94-171)

| Census<br>Bureau                                                             | Search   |                  |                          |                |           | Q    | Advanc | ed Search |
|------------------------------------------------------------------------------|----------|------------------|--------------------------|----------------|-----------|------|--------|-----------|
|                                                                              | All      | Tables           | Maps                     | Pages          | Microdata | Help | FAQ    | Feedback  |
| Montgomery County, Maryland × Eairfax County, Virginia ×                     | C D      | ecennial Censu   | us / Select De           | cennial Census |           |      |        |           |
| <ul> <li>Washington-Arlington-Alexandria, DC ×</li> </ul>                    | 🗕 🗹 Redi | stricting Data ( | PL 94-171) <sub>վե</sub> | )              |           |      |        |           |
| <ul> <li>☐ 2020 ×</li> <li>☐ DEC Redistricting Data (PL 94-171) ×</li> </ul> |          |                  |                          |                |           |      |        |           |
| Find a Filter                                                                |          |                  |                          |                |           |      |        |           |
| Q Search                                                                     |          |                  |                          |                |           |      |        |           |
| 123 Codes >                                                                  |          |                  |                          |                |           |      |        |           |
| ⊘ Geography >                                                                |          |                  |                          |                |           |      |        |           |
| Ê Surveys ≻                                                                  |          |                  |                          |                |           |      |        |           |
| Topics >                                                                     |          |                  |                          |                |           |      |        |           |
|                                                                              |          |                  |                          |                |           |      |        | SEARCH    |

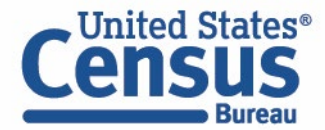

#### **Select Topics**

- Select Topics
- Only topics that are compatible with your search criteria will appear. All other topics and folders will not be shown.

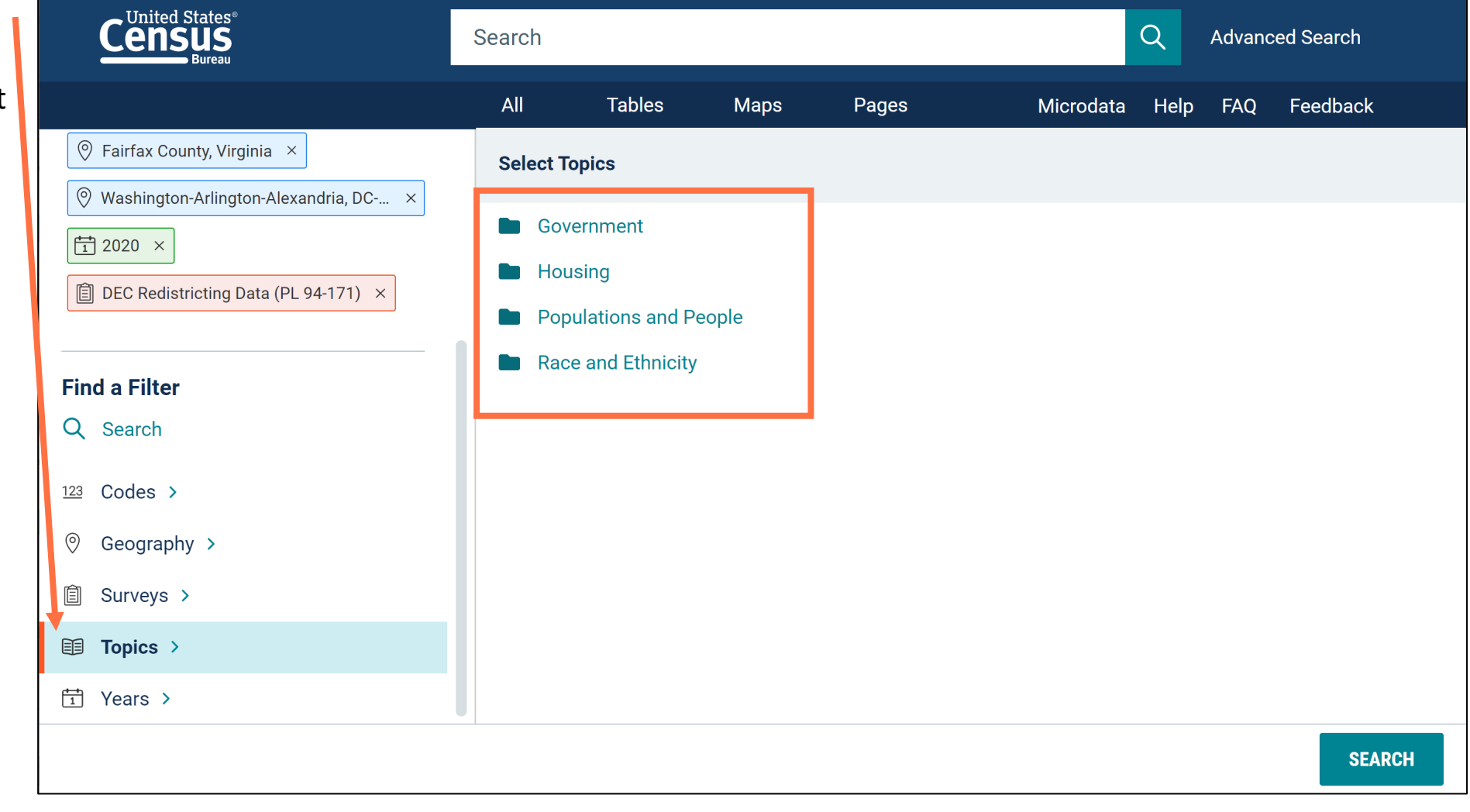

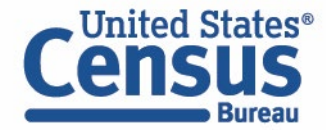

#### Select Topic: Race and Ethnicity

• Select Race and Ethnicity → Race and Ethnicity

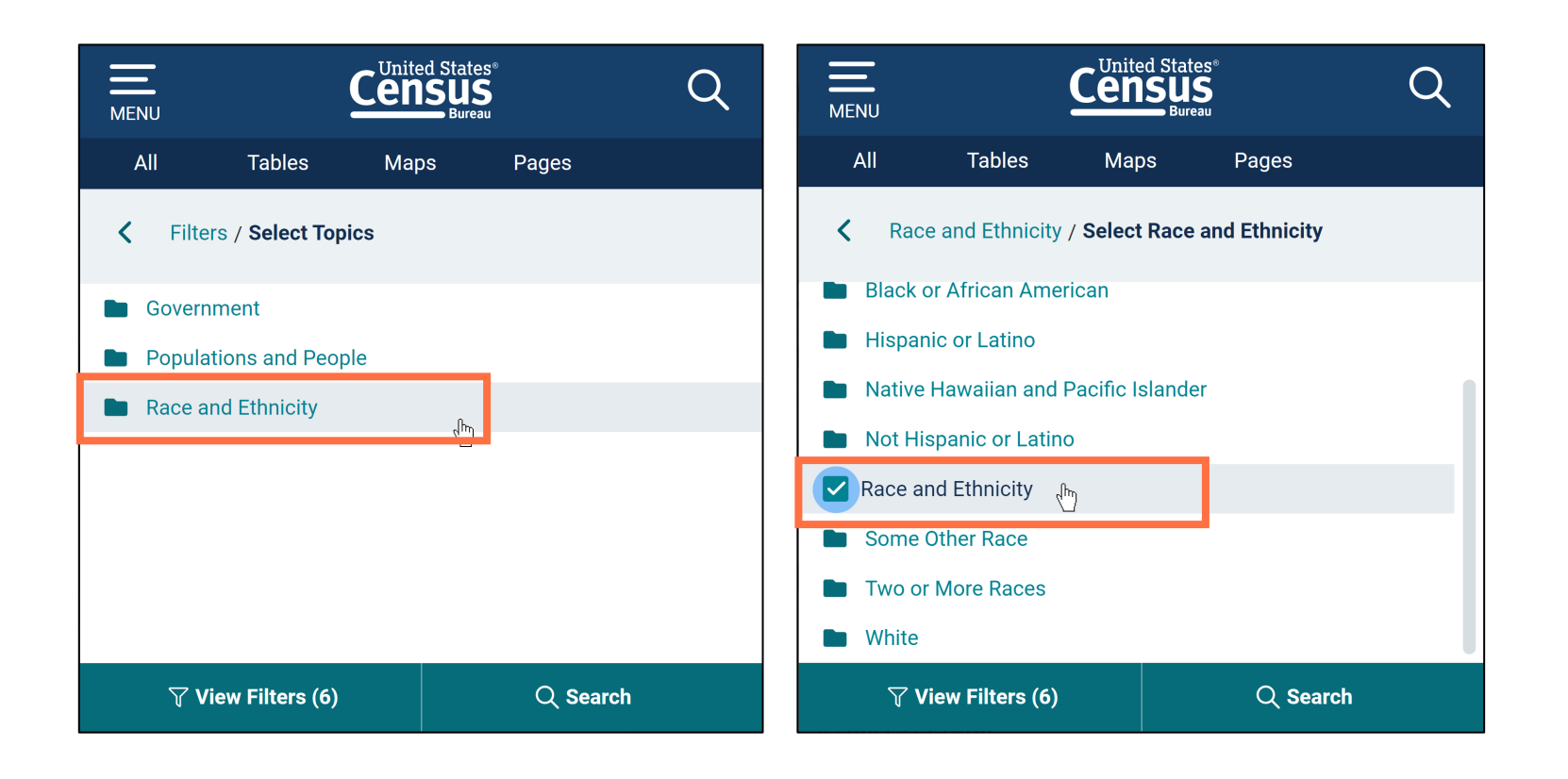

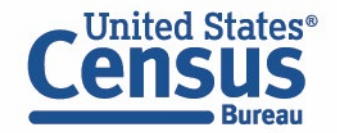

#### **Run Search**

 Verify filters and click Search

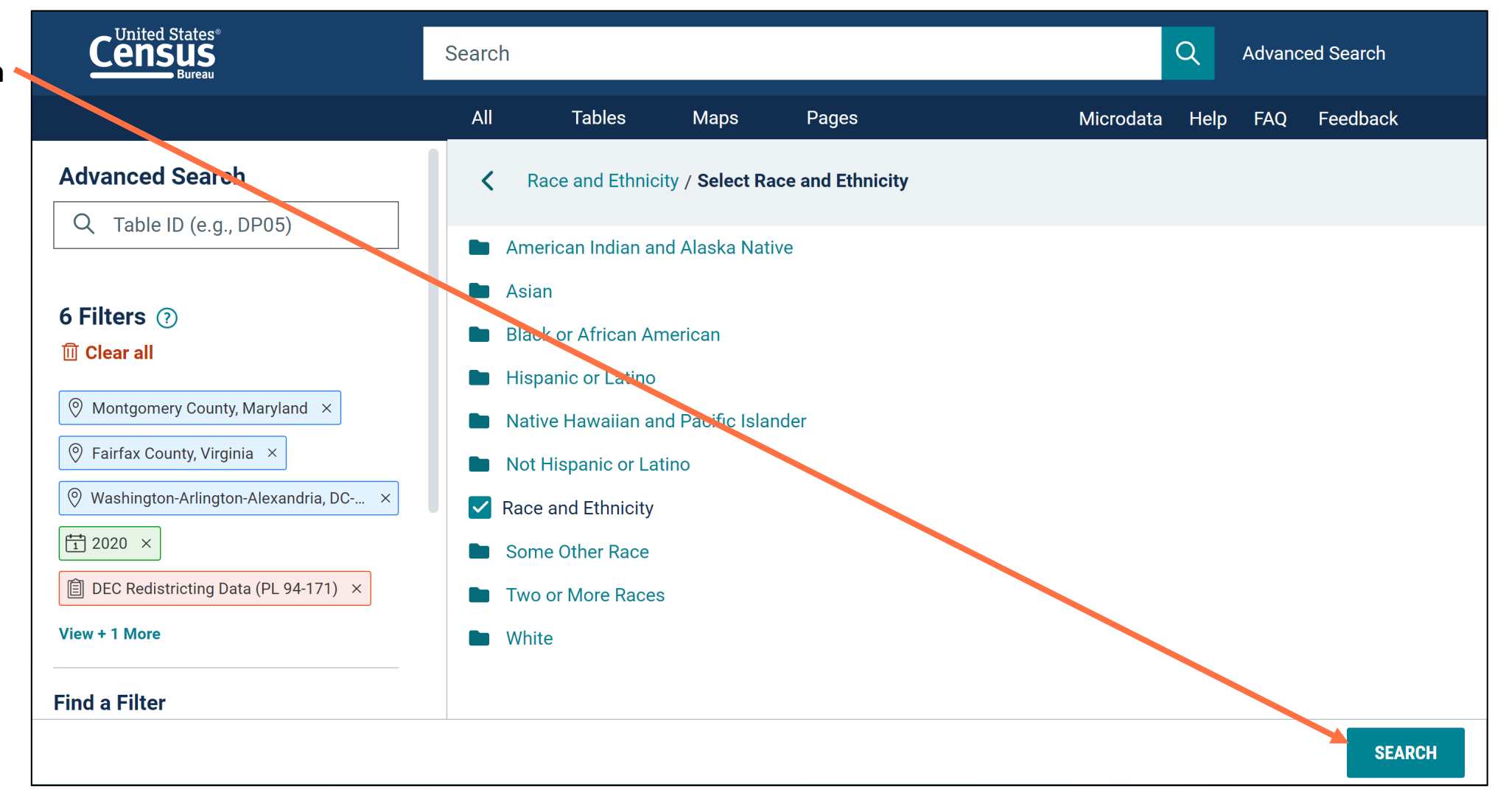

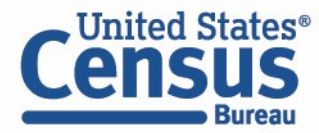

#### **View Table**

- Click Tables at the top
- View results

|                |                                                                                                    | Search                                                                                                    |                               |                             | Q Advanced Search        |
|----------------|----------------------------------------------------------------------------------------------------|----------------------------------------------------------------------------------------------------|-------------------------------|-----------------------------|--------------------------|
|                |                                                                                                    | All <b>Tables</b> Maps Pages                                                                                                    |                               | Microdata                   | Help FAQ Feedback        |
| Filters<br>(6) | 4 Results «                                                                                                    | Decennial Census<br>P1   RACE<br>Universe: Total population                                                                                                    |                               |                             |                          |
| Results<br>(4) | View: 10   25   50                                                                                                    | Image: Notes     Image: Second second s | ⋈⋈↓HideTransposeRestore       | Excel Download Print More D | ata Map                  |
|                | Decennial Census<br>P2 HISPANIC OR LATINO, AND<br>NOT HISPANIC OR LATINO BY<br>RACE<br>2020: DEC Redistricting Data (PL 94-<br>171) | Label                                                                                                    | Montgomery County, Mar        | Fairfax County, Virginia    | Washington-Arlington-Ale |
|                |                                                                                                    | ✓ Total:                                                                                                    | 1,062,061                     | 1,150,309                   | 6,385,162                |
|                |                                                                                                    | ✓ Population of one race:                                                                                                    | 942,799                       | 1,020,759                   | 5,741,755                |
|                |                                                                                                    | White alone                                                                                                    | 457,783                       | 569,013                     | 2,844,091                |
|                |                                                                                                    | Black or African American alone                                                                                                    | 197,077                       | 110,889                     | 1,562,340                |
|                | Decennial Census                                                                                                    | American Indian and Alaska Native alone                                                                                                    | 7,036                         | 6,500                       | 40,077                   |
|                | P1   RACE                                                                                                    | Asian alone                                                                                                    | 163,507                       | 235,050                     | 699,566 Z                |
|                | 2020: DEC Redistricting Data (PL 94-<br>171)                                                                                        | Native Hawaiian and Other Pacific Islander alone                                                                                                    | 610                           | 873                         | 4,609                    |
|                |                                                                                                    | Some Other Race alone                                                                                                    | Some Other Race alone 116,786 |                             | 591,072                  |
|                | Decennial Census                                                                                                    | ✓ Population of two or more races:                                                                                                    | 119,262                       | 129,550                     | 643,407                  |
|                | P3   RACE FOR THE                                                                                                    | ✓ Population of two races:                                                                                                    | 111,162                       | 121,843                     | 597,218                  |
|                | POPULATION 18 YEARS AND                                                                                                    | White: Black or African American                                                                                                    | 11.133                        | 10.190                      | 74.110                   |

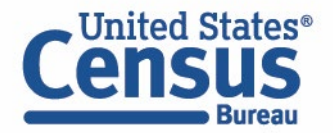

# **Filtering: Simplified Lists for Geographic Variants**

Geography lists are streamlined to only include one label that will provide data for all available variants

| Census<br>Bureau                                                                      | Search     |                                       |                                      |                                           |                                        | Q    | Advanc | ed Search |
|---------------------------------------------------------------------------------------|------------|---------------------------------------|--------------------------------------|-------------------------------------------|----------------------------------------|------|--------|-----------|
|                                                                                       | All        | Tables                                | Maps                                 | Pages                                     | Microdata                              | Help | FAQ    | Feedback  |
| <b>3 Filters</b> ⑦<br>Îll Clear all                                                   | <          | Metropolitan St<br>Select Metropo     | tatistical Area,<br>blitan Statistic | /Micropolitan Stati<br>al Area/Micropolit | istical Area /<br>tan Statistical Area |      |        |           |
| <ul> <li>Montgomery County, Maryland ×</li> <li>Fairfax County, Virginia ×</li> </ul> | + Wit      | Geographics Compor                    | nents                                |                                           |                                        |      |        |           |
| 🛛 Washington-Arlington-Alexandria, DC 🗙                                               | vva        | ashington, IN IVII<br>ashington, NC M |                                      |                                           |                                        |      |        |           |
| Find a Filter                                                                         | <b>V</b> a | ashington-Arling<br>aterloo-Cedar Fa  | iton-Alexandria                      | a, DC-VA-MD-WV N<br>vrea                  | /letro Area                            |      |        |           |
| 123 Codes >                                                                           | Wa         | atertown, SD Mic                      | cro Area<br>kinson. WI Mi            | cro Area                                  |                                        |      |        |           |
| ⑦ Geography >                                                                         | U Wa       | atertown-Fort Dr                      | rum, NY Metro                        | Area                                      |                                        |      |        |           |
|                                                                                       |            |                                       |                                      |                                           |                                        |      |        | SEARCH    |

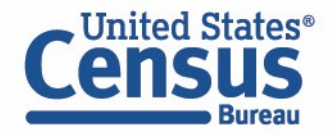

# **Mapping: New Buttons**

New buttons at the top of the map provide access to the preexisting options to customize your map all in one place

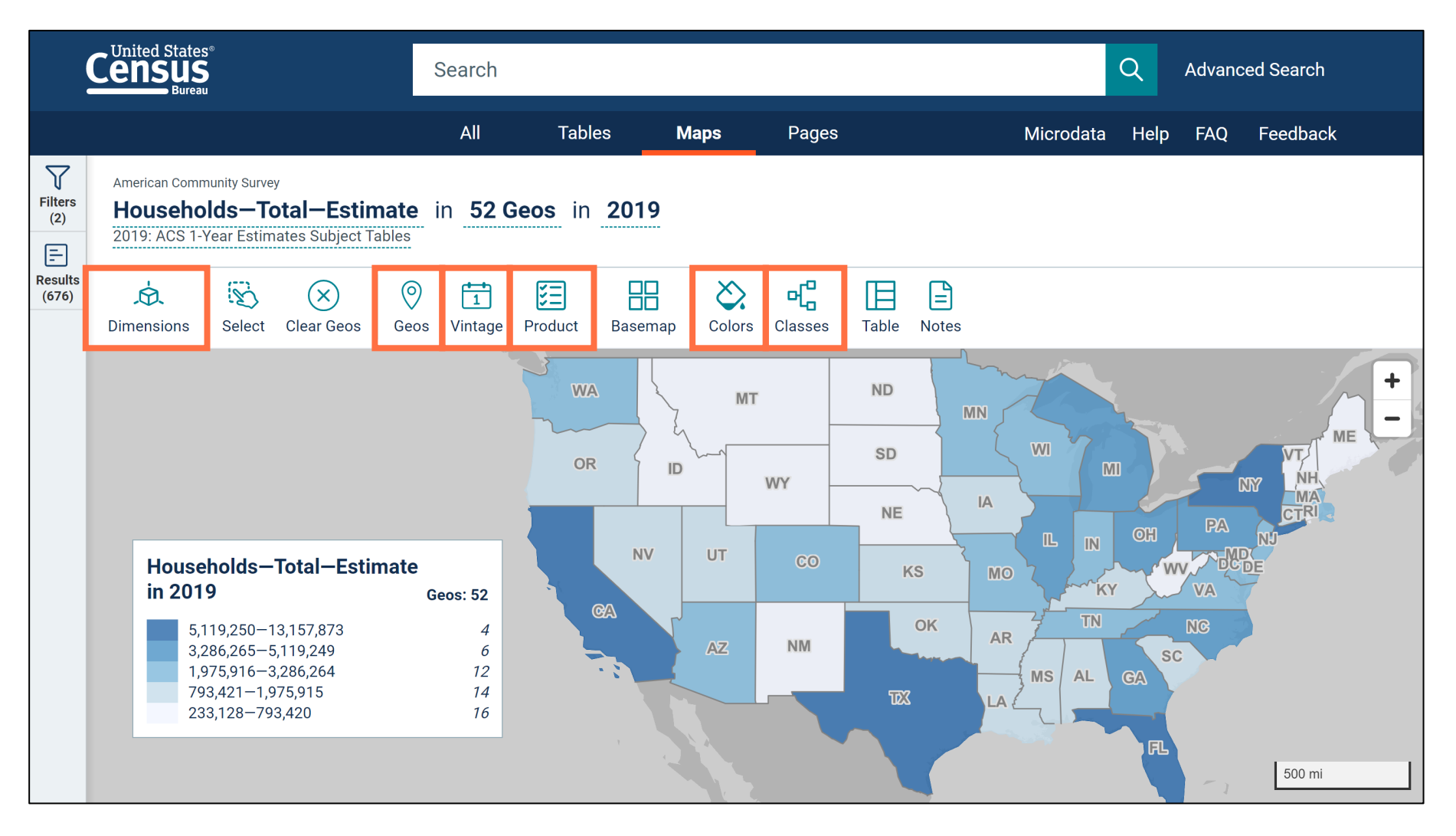

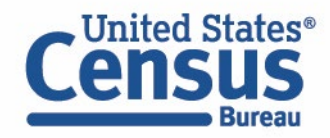

#### **Our Development Depends on YOUR Feedback**

| Welcome to the new data.census.gov website                              | Microdata Help FAQ Feedback                      |
|-------------------------------------------------------------------------|--------------------------------------------------|
| Census<br>Bureau                                                        | Help us improve<br>Please email any feedback to: |
|                                                                         | cedsci.feedback@census.gov                       |
| Explore Census Data                                                     |                                                  |
| The Census Bureau is the leading source of quality data about the natio | on's people and economy.                         |
| Find Tables, Maps, and more                                             | Q                                                |
| Advanced Search 🕜 Help 🖵 Feedback                                       |                                                  |

Check out data.census.gov and provide comments at census.data@census.gov or cedsci.feedback@census.gov

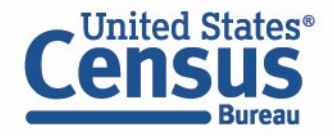

### **Email Updates**

Get data.census.gov updates delivered to your inbox!

https://public.govdelivery.c om/accounts/USCENSUS/si gnup/15450

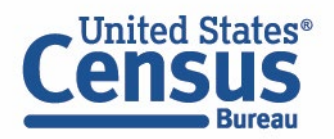

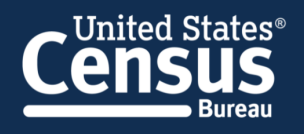

#### Measuring America's People, Places, and Economy

Sign up to stay up to date on the latest Census Bureau data releases, new data visualizations, alerts for developers, and new tools for data users.

Email \*

cedsci.feedback@census.gov

#### Select One or More: \*

- COVID-19 Data Hub
- Weekly Pulse Newsletter
- Experimental Data Products
- Data Viz Newsletter
- Census Business Builder
- ✓ data.census.gov Updates
- Census Data API
- Developer Newsletter

#### Select your state: \*

Maryland

✓ By checking this box, you consent to our data privacy policy.\*

Sign Up

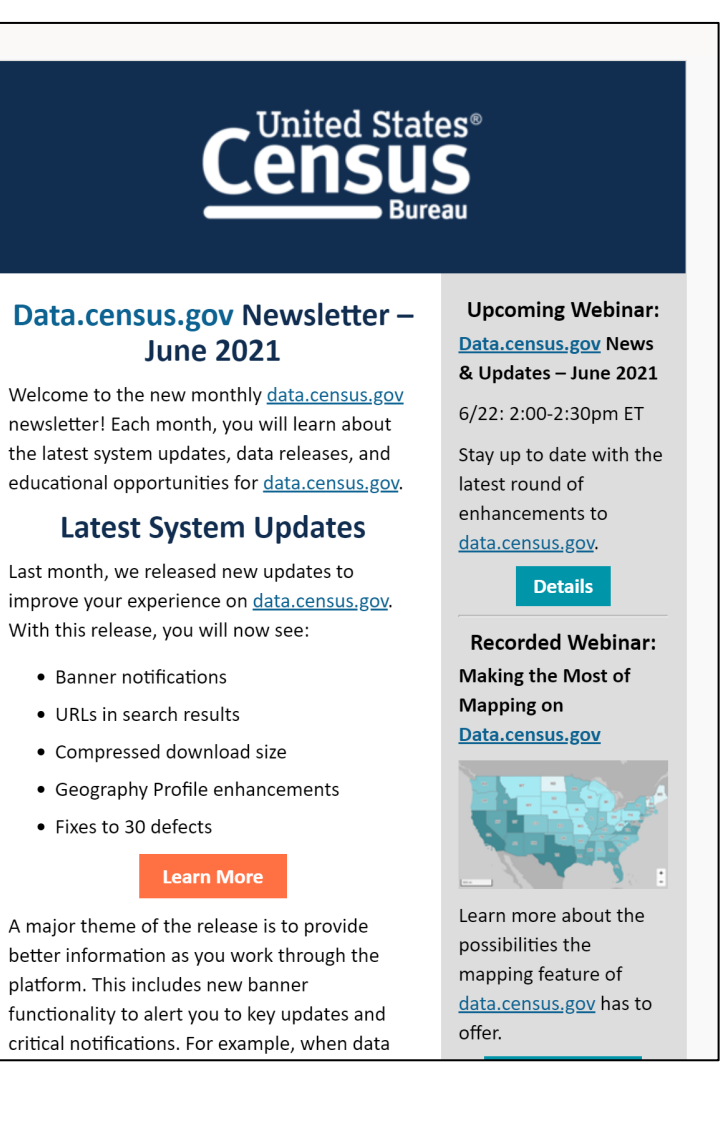

#### **Stay Connected**

data.census.gov Resources page: census.gov/data/what-is-datacensus-gov.html

Feedback: Email comments to census.data.@census.gov

Tyson Weister Dissemination Outreach Branch Center for Enterprise Dissemination U.S. Census Bureau tyson.weister@census.gov 301-763-9135

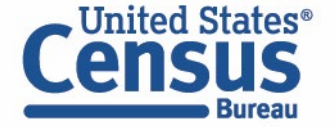

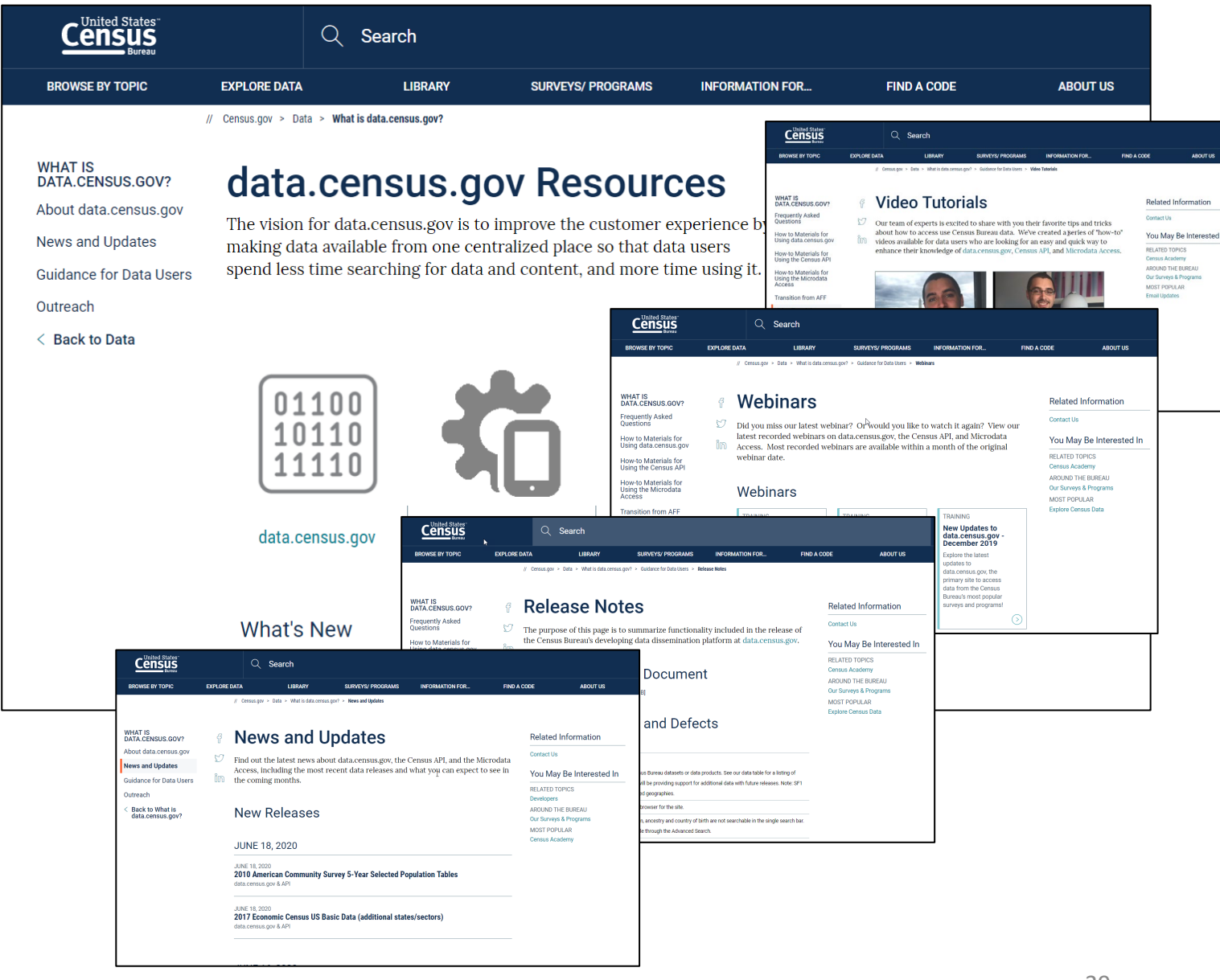